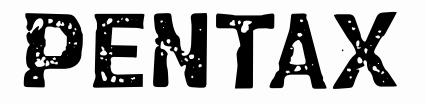

### INSTRUCTION MANUAL

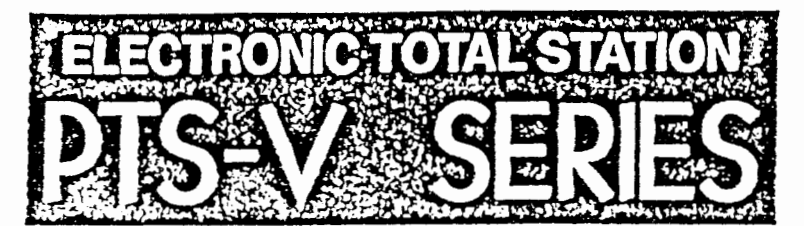

# 使用說明書

ASAHI PRECISION CO., LTD.

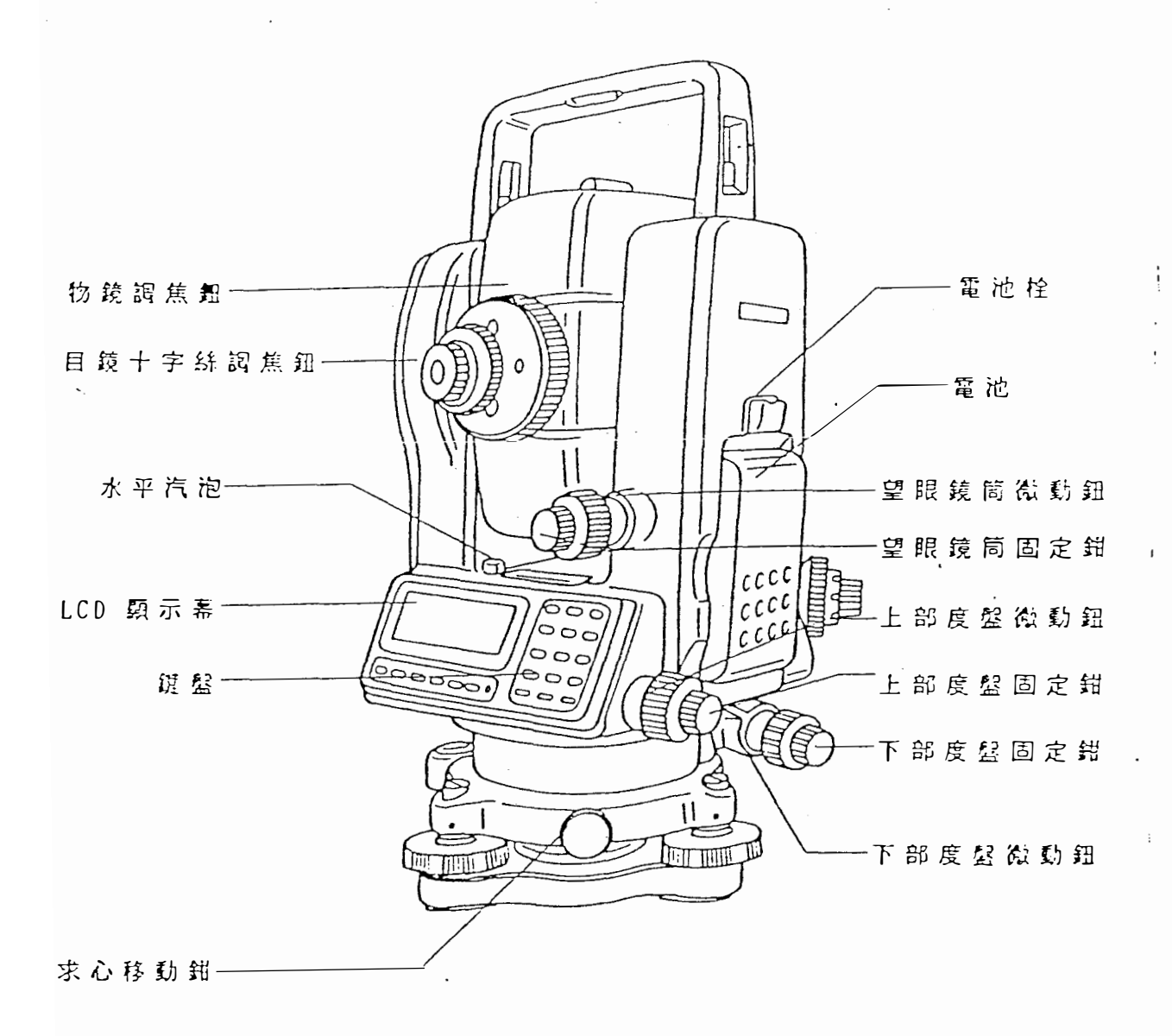

The illustration shows the PTS-V2c/V3c model.

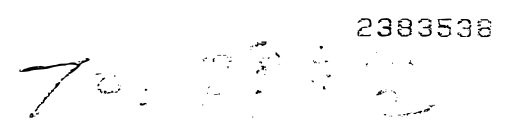

## **FUNCTION OPERATIONS**

#### Command No. Table

#### **Special Functions**

(such

stake-

Com-

i No.

э.

| Program Name             | Command<br>No. |
|--------------------------|----------------|
| Distance Stake-out       | 101            |
| Leveling                 | 102            |
| RDM                      | 103            |
| Coordinates              | 104            |
| Offset Point             | 105            |
| Lot Staking              | 106            |
| Inverse Azimuth/Distance | 107            |
| Traverse                 | 108            |
| Coordinate Stake-out     | 109            |
| H. Angle Repeat          | 110            |
| 3D Cross Section         | 111            |
| REM                      | 112            |
| Resection                | 113            |
| Direct Stake Check       | 114            |
| Remote Stake Check       | 115            |
| Offset Station           | 116            |
| Area                     | 117            |
| Scaling                  | 118            |

### Initial Settings

.

|          |   | <br>Item | Cor | nmoar<br>No. | nd |  |
|----------|---|----------|-----|--------------|----|--|
| Settings | A |          |     |              |    |  |

#### 401 Selection of constant PPM correction 402

### Settings B

|               | Selection of minimum reading          | 501 |
|---------------|---------------------------------------|-----|
| Distance      | Selection of number(s) of shots       | 502 |
| -             | Selection of atmospheric compensation | 503 |
|               | Selection of minimum reading          | 504 |
| Angle         | Selection of V angle mode             | 505 |
| İ             | Retention of H angle                  | 506 |
|               | Beep volume                           | 507 |
| Веер          | Beep in measurement on/off            | 508 |
|               | 90° Beep on/off                       | 509 |
|               | Auto power OFF                        | 510 |
| Power setting | Auto EDM power OFF                    | 511 |
|               | Auto Illumination OFF                 | 512 |
|               | Title display YES/NO                  | 513 |
| -             | EDM symbol YES/NO                     | 514 |
| Operation     | Preferential mode                     | 515 |
|               | XYZ - NEZ                             | 516 |
|               | V. angle compensator ON/OFF           | 517 |

### Settings C

| Quick set        | 601 |
|------------------|-----|
| Tool kit         | 602 |
| Grouping program | 603 |

### Settings D

| Selection of angle unit    | 701 |
|----------------------------|-----|
| Selection of distance unit | 702 |
| Selection of temperature   | 702 |
| and air pressure units     | 703 |

Settings E

| : |                                                                                                    |
|---|----------------------------------------------------------------------------------------------------|
|   | 23439797                                                                                                    |
|   |                                                                                                    |
| • |                                                                                                    |
|   | مسمعهم معرف المراكب المعرف المحالي المحالي المحالي المحالي المحالي المحالي المحالي المحالي المحالي المحالي الم<br>المسمعهم المعالم المحالي المحالي المحالي المحالي المحالي المحالي المحالي المحالي المحالي المحالي المحالي المحالي |

33

二各與功能:

The following descriptions indicate what happens when the various keys are pressed.

閞

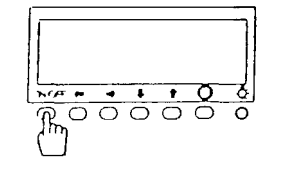

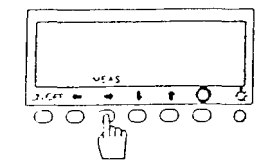

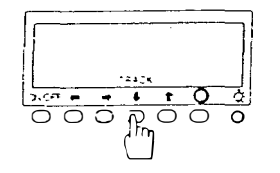

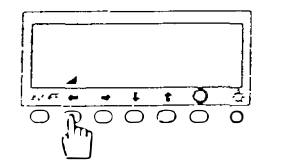

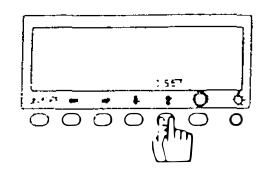

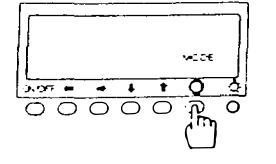

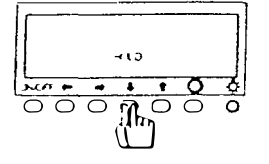

| 掅 | 琏 | 測 | Æ | <b>ت</b> ند<br>ن<br>ن<br>ن | and a second second sec | 瞄或示         | 準<br>3<br>1 m | 棱秒■   | 镜<br>· 或     | 後可 0. | ,<br>1<br>1<br>1 | 按確■         | 下測 | 此量     | 逛距 | 約離 | 2       | 砂蹎     |
|---|---|---|---|----------------------------|----------------------------------------------------------------------------------------------------|-------------|---------------|-------|--------------|-------|------------------|-------------|----|--------|----|----|---------|--------|
| 铗 | 速 | 測 | 距 | 鼲                          |                                                                                                    | 瞄<br>秒<br>, | 準 或 類         | 稜 0.示 | 镜<br>8<br>10 | 後秒皿   | ,<br>,<br>或      | 按<br>可<br>1 | 下快 | 此<br>速 | 键測 | 約量 | 0.<br>距 | 4<br>離 |

键:15分 鐘不使用,則自動閉機

 $\xi = 1$ 

- 距 蒜 費 換 键 : 反 覆 按 键 , 依 次 類 示 斜 距 / 水 平 距 / 垂 直 高
- 歸 零 鍵:連續按键二次,把水平角度歸 零
- 模 式 键:反覆按键,依字题示A/B 模式

.

| 角 | 度          | 設  | 定 | 鼲  | :   | 設水         | 定平  | 垂 角    | 直 度 | 角<br>, | 度 詳 | 顯細   | 示說   | 方<br>明 | 式如 | 及<br>五 | 翰   | Л |
|---|------------|----|---|----|-----|------------|-----|--------|-----|--------|-----|------|------|--------|----|--------|-----|---|
| 待 | 殊          | 功  | 能 | 键  | :   | 舊說         | 择明  | 各<br>如 | 種六  | 待      | 殊   | 測    | 量    | 方      | 法  | ,      | 詳   | 細 |
| 常 | 數          | 設  | 定 | 键  | •   | 設壓         | 定   | 稜      | 璄   | 浦      | Æ   | 常    | 數    | `      |    | 度      | 及   | 氣 |
| 钧 |            | Л  | j | 键  | :   | 執          | i 1 | LCI    | D.  | F      | 己,  | 键    | 入    | 的      | 數  | 撻      |     |   |
| 確 | L - D      | ፓሪ | Ĵ | 建  | : } | <b>権</b> 言 | 2 L | . C [  | ) _ | E f    | 的于  | 資    | ۶ł   |        |    |        |     |   |
| 否 | لتا<br>لتا |    | Į | ŧ: | ť   | ទ ជ        | ΞL  | C D    |     | ΕA     | 方言  | 至有   | 4    |        |    |        |     |   |
| 照 | 明          |    | 鼲 | :  | Ŗ   | <b>ξ</b> 明 | L(  | C D    | 及   |        | i i | i ii | ē (ā | តិ ៥   | ን  | - 字    | 2 5 | ŧ |

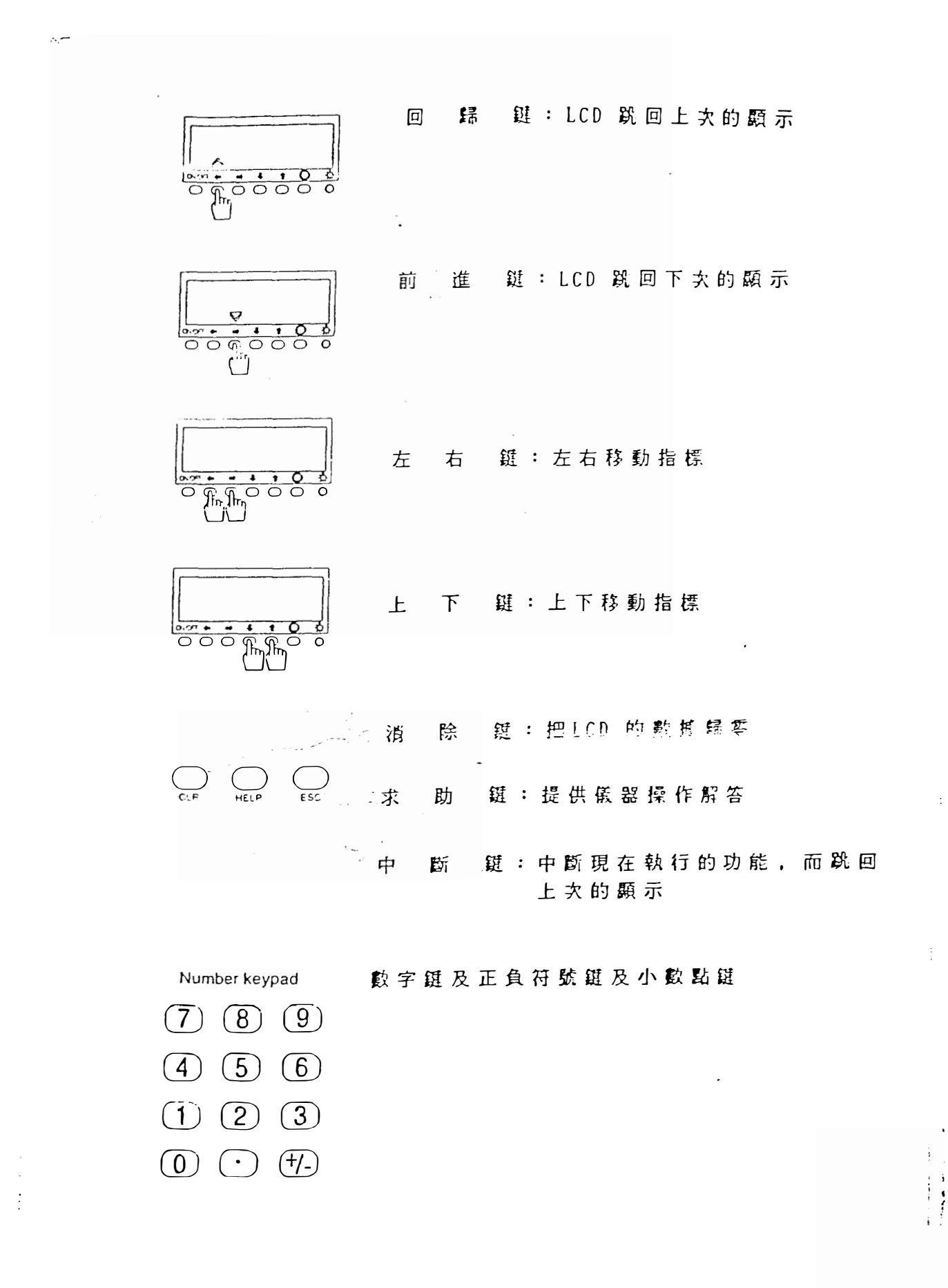

三. 商易操作顺序:

1. 值器放置水平

2. 按下"ON / OFF"键, 則LCD 依次頌示

| VAG PENTAX                            | VAG TURN TELESCOPE          |
|---------------------------------------|-----------------------------|
| HANG PTS-V Series                     | H.x.G 123'45'35'            |
| P 10 POPSETIV H SET HOLD SPLAC CK KCE | P.20 VIEAS TEACK DISET NOCE |

3. 上下搖提望跟镜筒, 則LCD 顯示

| VAG            | [A]  | 89'50'20'         |
|----------------|------|-------------------|
| HAG            |      | 123'45'30'        |
| 1              |      |                   |
| P-30<br>C4 P-1 | VE4S | TPACK O SET VICCE |

4. 開始測量

四、保持键操作

1. 按下" MODE "键, 把LCD 預示B 模式

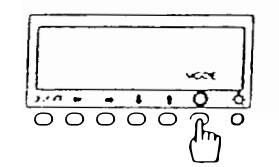

| V.A.G        | [B] 89 <sup>°</sup> 50 <sup>°</sup> 20 <sup>•</sup> |
|--------------|-----------------------------------------------------|
| HAG          | 123 45 30                                           |
| P-30<br>Crsm | P SET V H SET HOLD S FUNC NODE                      |

2. 違 漬 按 " HOLD " 键 雨 次 , 則 水 平 角 度 保 持 不 費

| V.m.G [B] 89'50'20'                                                                                                    |
|----------------------------------------------------------------------------------------------------|
| <br>Hang 123 45 30                                                                                                    |
| AIM AND PRESS HOLD                                                                                                    |
| P.30         Image: Construction of the second second |

3. 培準目標後, 再按下 "HOLD " 健, 則 解除保持 功能, LCD 回 歸 A 模式 -

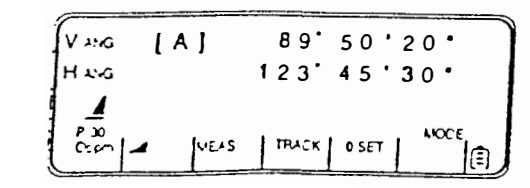

- 五.角度設定健操作。
- 1. 依次按下" NODE "键及" V/H SET "键, LCD依 - 次 額示

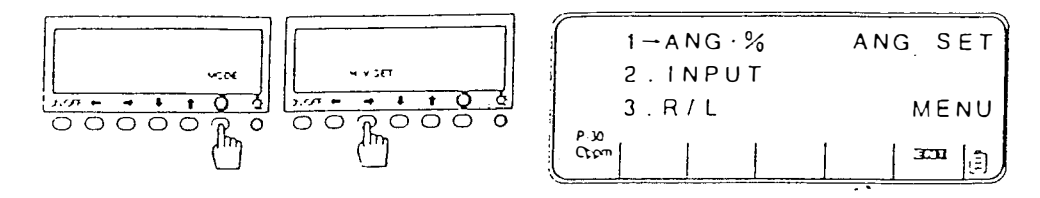

2.利用数字键1、2、3 選擇;
① ANG.X,把垂直角斜率以度数或斜率表示
② INPUT,利用数字键输入任意水平角度
註:125°30'50″以125.3050键入
③ R/L,水平角度正向或逆向表示

六. 持珠功能键操作:
本儀器有兩種方法, 一為間接法, 利用
"S. FUNC " 健。二為直接法, 利用数
字键, 直接键入各種特殊測量功能的代
號

A: 直接法: 1. LCD\_在A或B模式下, 直接键入数字

/(007 JULCD 顯示

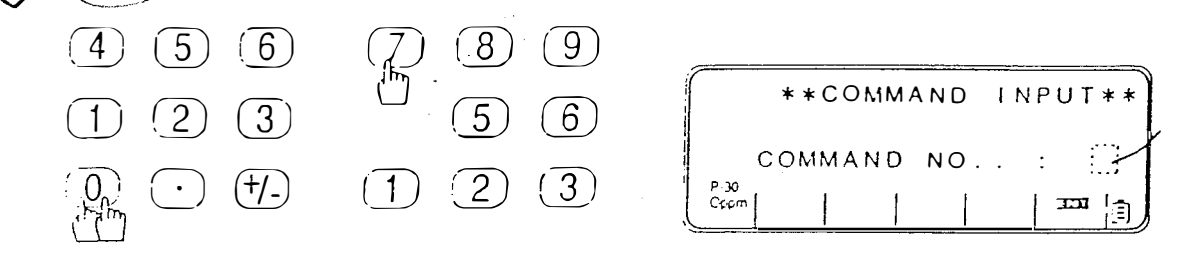

 2. 健入各種特殊測量的代號,如109 -則LCD 顯示

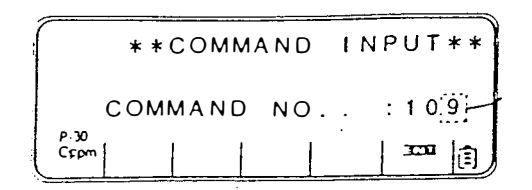

☆ /\* \*\* 無誤 按下 ENT " U、 則LCD 開始一步 步顕示該特殊 測量功能的順序

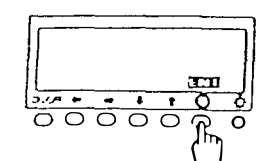

| STATION       | Р | INPUT |
|---------------|---|-------|
|               |   | STEP1 |
| P-30<br>Octon |   |       |

証:本 儀 益 有 1 8 種 待 殊 測 量 功 能 , 其
各 功 能 代 號 如 下:

| Program Name             | Command<br>No. |                  |
|--------------------------|----------------|------------------|
| Distance Stake-out       | 101            | 定植               |
| Leveling                 | 102            | 水準測量             |
| RDM                      | 103            | 對透測量             |
| Coordinate <b>s</b>      | 104            | 座 標 測 量          |
| Ollset Point             | 105            | 橋正點( 柱心 )測量      |
| Lot Staking              | 106            | 直線 N 等分          |
| Inverse Azimuth/Distance | 107            | 方位角/距離逆算         |
| Traverse                 | 108            | <b>横向</b> 测量     |
| Coordinate Stake-out     | 109            | 座 標 定 椿          |
| H. Angle Repeat          | 110            | 倍角測量             |
| 3D Cross Section         | 111            | 壁面座標             |
| REM                      | 112            | 遠隔測高             |
| Resection                | 113            | 後方交會             |
| Direct Stake Check       | 114            | 2 點直線檢測          |
| Remote Stake Check       | 115            | 2 邊夾角檢測          |
| Offset Station           | 116            | <b>栈 婊 站 設 置</b> |
| • Area                   | 117            | 座標面積 -           |
| • Scaling                | 118            | 缩尺投影補正           |

B: 範例座標定 COOR S.0 = 109
 如上述 A 之順序, 输入代號 109 並確認無誤
 後, 即開始座標定 都測量的 Setp 1

Setp 1: 諭入儀器站點的座標及儀器的高度

1. 按下"ENT"键, LCD 顕示

|   |              |   |        | <u>_</u> |       |
|---|--------------|---|--------|----------|-------|
| ĺ | N            | : | 00000  | 0.00     | 0: m) |
| 1 | E            | : | 000000 |          | D m   |
|   | Z            | : | 000000 | 0.000    | D m   |
|   | P-30<br>Cççm |   |        |          |       |

2. 反 覆 利 用 " CLR " 键 、 数 字 键 及 " ENT " 键, 依 次 翰 入 儀 器 站 點 的 座 標 NEZ, LCD 顯示

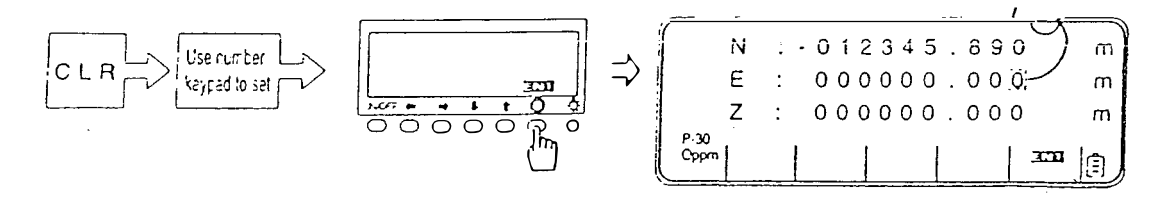

3. 再利用" CLR " 、 數字键及 " ENT "键, 翰 入儀器的高度, 則準備 Sept 2, LCD 顯示

| (                                                   |              |            |
|-----------------------------------------------------|--------------|------------|
| $\varphi$                                           | 1→NEZ B.S    | 5.P)       |
|                                                     | 2.AZIMUTH    |            |
| $  \text{INST H} : 00.000 \text{ m}   \rightarrow $ | STE          | EP 2       |
|                                                     | P:30<br>Oppm | ' <u> </u> |

Setp 2: 輸入後視點的座標或方位角

1. 翰入數字鍵2, 選擇翰入後視點的方位角,

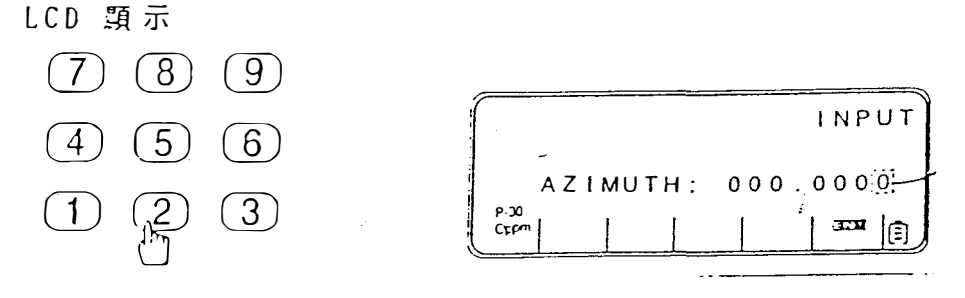

2. 利用"CLR"数字键及"ENT"键入後視 點的方位角, 則準備Sept 3, LCD顯示

| `             |         |              |         |
|---------------|---------|--------------|---------|
|               | INPUT   | AIM BACK     | SIGHT   |
| AZIMUTH: 12   | 3.4520- | PRESS EN     | T STEP3 |
| P-30<br>Or cm | 333 (1) | P-30<br>Orpm |         |

Setp 3: 把儀器瞄準後視點, 瞄準後按下"ENT" , 則準備Sept 4, LCD 顯示

|                | INPUT             | STK P  |
|----------------|-------------------|--------|
| Sight B.S. ENT |                   | STEP4  |
|                | P-30<br>Cr.pm 🗠 😎 | E) III |

Setp 4: 输入預定點的座標及棱鏡高度

1. 按下"ENT" 键, LCD 顯示

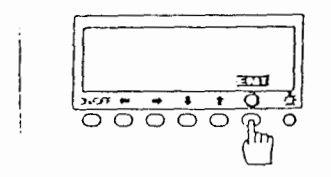

|              |   |            |   | - |
|--------------|---|------------|---|---|
| N            | : | 000000.000 | m |   |
| E            | : | 00000.000  | m | • |
| Z            | : | 00000.0000 | m |   |
| P-30<br>Copm |   | INTE       | E |   |

2. 依 次 翰 入 預 定 點 的 座 標 , LCD 顯 示

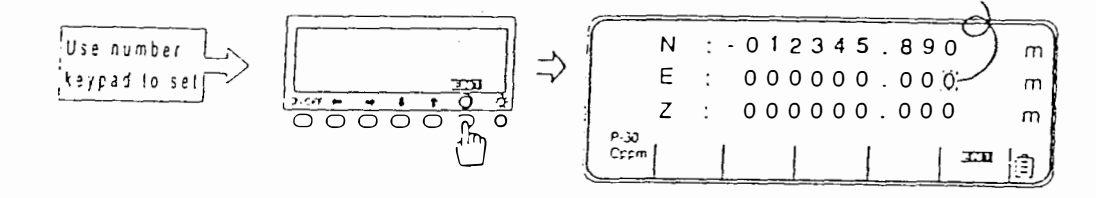

3. 再 翰 入 稜 鏡 高 度 , 則 準 備 Setp 5, LCD 顯 示

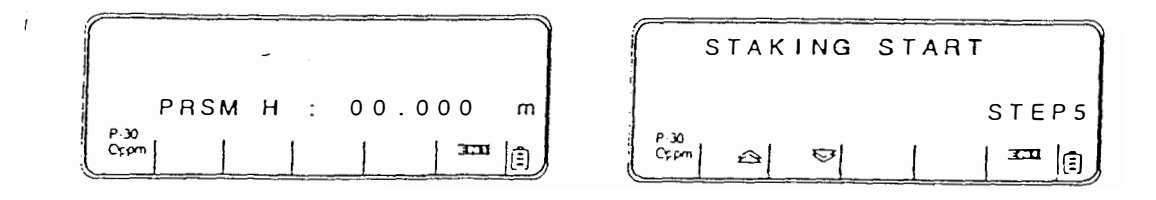

Seto : 目始定播

1. 按下"ENT"缝, LCD 顯示出預定點的方位 角及距離, LCD 顯示

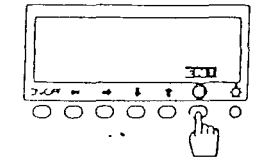

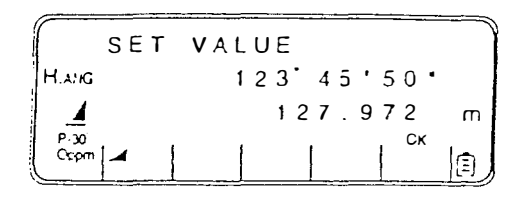

2. 利用 " 」" 進, 確認預定點的垂直高2 值, LCD 顕示

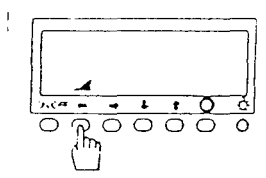

|              | SET | VALUE       | Ì |
|--------------|-----|-------------|---|
| H.ANG        |     | 123 45 50 * |   |
|              | Z   | 12.340      | m |
| P-30<br>Ccpm | -   | ск          |   |

3. 按下" OK " 键, LCD 顯示

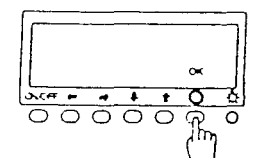

| SET:           | 123 45 50 |
|----------------|-----------|
| HANG ANG :     | 65 43 20  |
| DEV:           | -58 02'30 |
| Р-30<br>. Сррт |           |

註: SET 是預定點的方位角 nnu 定現在儀器的水平角度 DEV 是上述2 者的差值

4. 移動儀器上部度盤,直到LCD 上的DEV 變為 0°00'00", LCD 類示

| {      | SET   | : 1 | 23. | 45 | 50 | • } |
|--------|-------|-----|-----|----|----|-----|
| 14.500 | 4 M Q | : : | 23' | 45 | 50 | • [ |
|        | DEV   | :   | 0.  | 00 | 00 | • } |
| P-30   |       |     |     |    | СК |     |
| Cerem  |       |     |     |    | 1  | E   |

### 5. 按下"OK"键, LCD 顕示

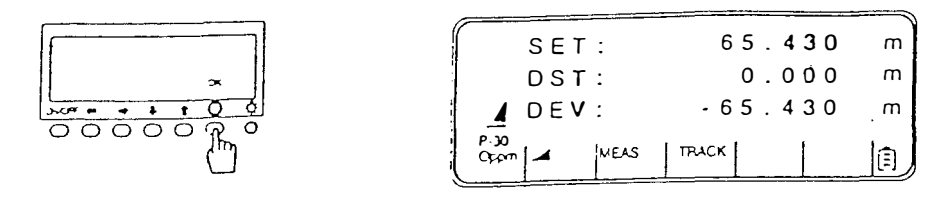

註: SET 預定點的距離 DST 是現在稜镜的距離 DEV 是上述2 者的差值

6. 移動稜镜,讓其出現在儀器的瞄準線上, 然上按下"TRACK " 键,快速測量稜镜的 距離

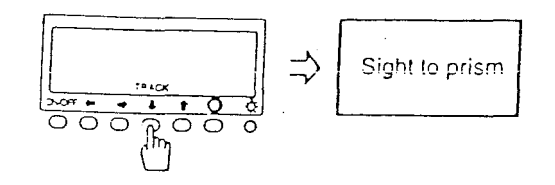

- 8. 按下 " HEAS " 違, 準 確 的 測 量 稜 镜 的 距 離
   , 以 確 DEV 是 0, 則 稜 镜 現 在 的 位 置 就 是
   定 樁 的 預 定 點

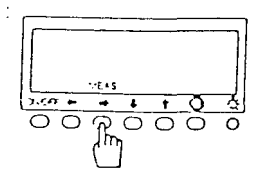

. .

!

į

| SET:                | 65.430 m |
|---------------------|----------|
| DST:                | 65.430 m |
| * <u>/</u> DEV:     | 0.000 m  |
| P-30<br>Oppm - MEAS |          |

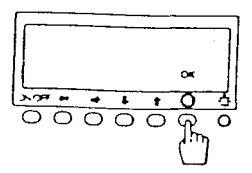

|              | INPUT |   | <u> </u> | STK  | Ρ   |
|--------------|-------|---|----------|------|-----|
|              |       |   |          | STEF | ° 4 |
| P-30<br>Cpcm | 0     | 8 |          | J.J. | (1  |

.

### Distance Stake-Out Function Command No. 101

Design values and deviation

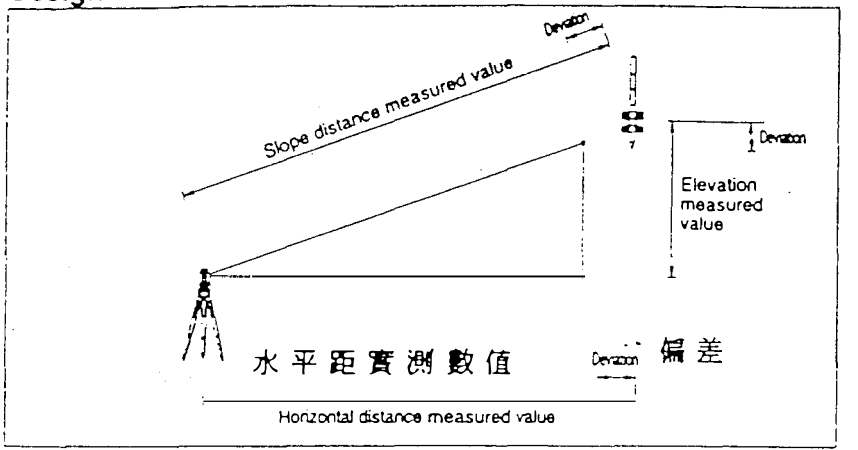

- 1→H.DIST MODE 2. S.DIST 3. V.DIST STEP 1 1. 選擇距離模式和輸入計劃距離數值 按數字鍵 選擇 (水平距離) 1 再輸入所需要計劃距離按 ENT STAKING START STEP 2 2. 開始測量 MEAS TRACK OK (追縱快速測量) 按 ENT 按 TRACK 移動稜鏡到預定點使測量偏差為 0 按 MEAS 精確測量到偏差顯示 0.000m 回到步骤 1 做新的 確定定樁點按 0 K

(若必要亦可重覆測量) 定格點測量

- ・利用 ESC 可结束跳出此功能
- 注意: 1. 步驟 2 中測量後按 **鍵** 可 回到顯示垂直及水平角度之螢幕 2. 偏差頤示若為 "一" 號則移動 稜鏡後退若顯示 "十"號則移動竣 鏡前進

Leveling Function command No. 102

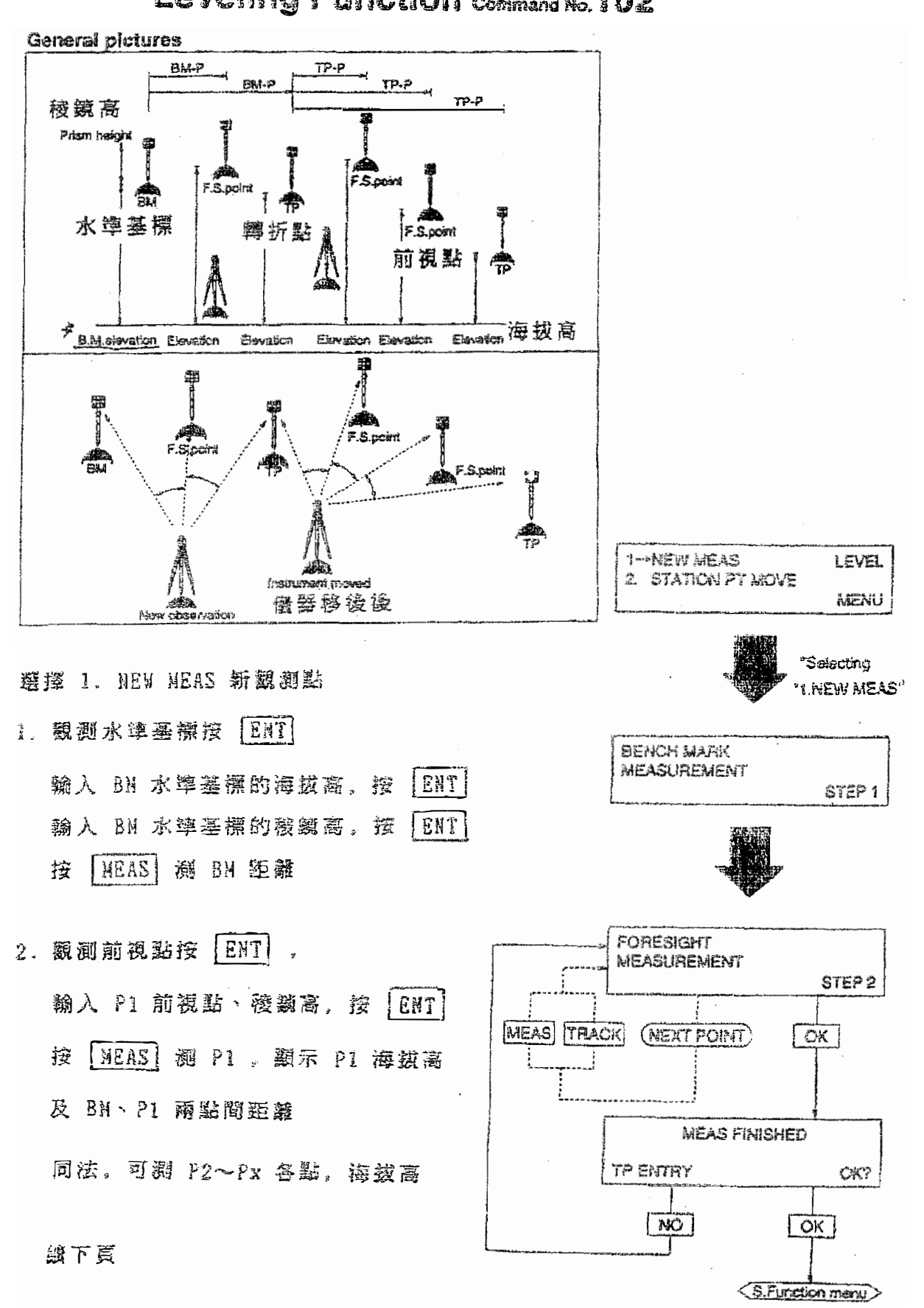

- 3. 按 OK , 須要貯存 TP 轉折點? OK 或 NO
  - 按 OX ,即將 Px 點貯存為 TP 點, 結束測量
  - 按 NO , 回到步骤 2 , 再测量
- 選擇 2. STATION PT NOVE 儀器移動 1. 戰測轉折點按 [ENT] 輸入 TP轉折點稜鏡高,按 [ENT] 按 [NEAS] 測 TP 距離
- 2. 同前步骤 2
- 3. 同前步骤 3

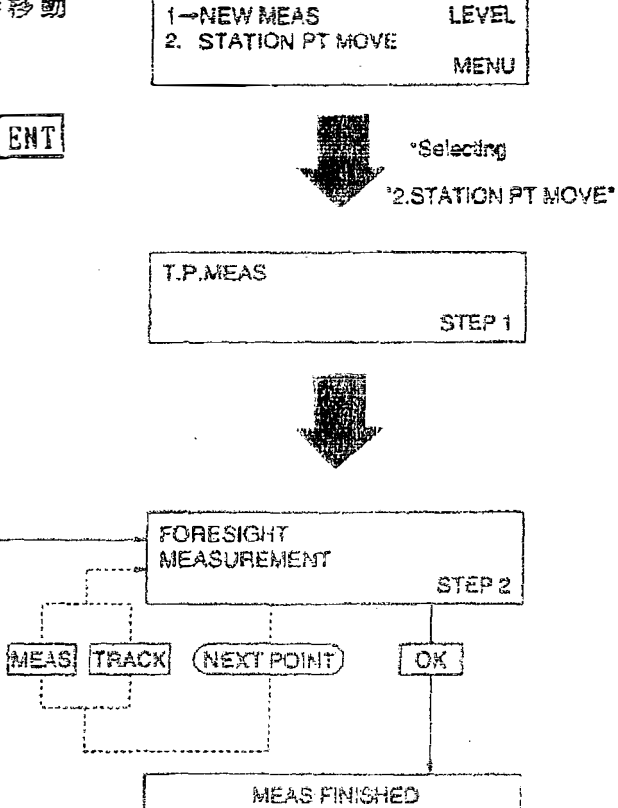

OK?

OK

<S.Function manu>

TP ENTRY

NO

### 對邊測量

### **RDM Function** Command No.103

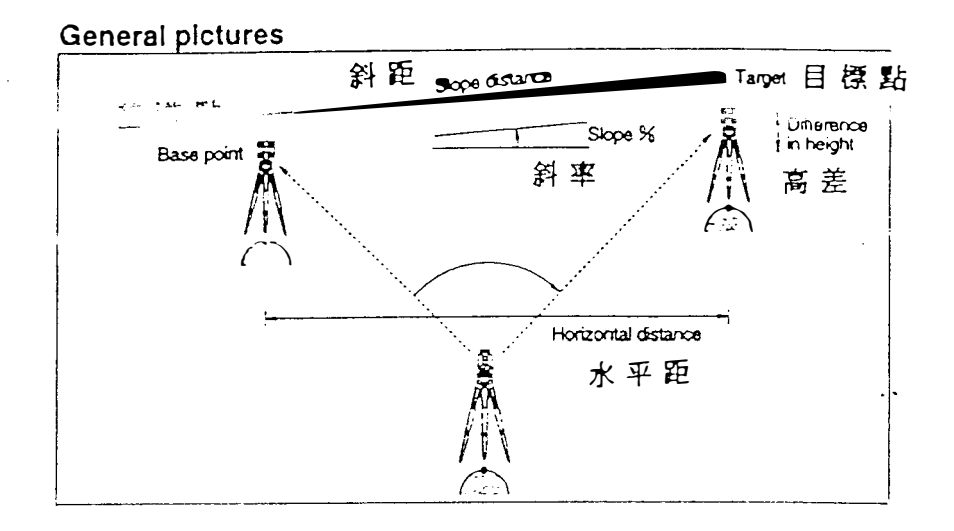

測量顯示基準點 R.P

1. 觀測基距站 K.F (參考話)

按

MEAS

按

ENT

距離後路至 2

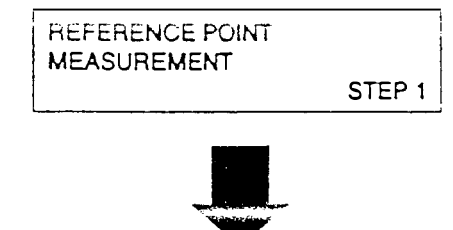

TARGET MEASUREMENT 2. 觀測目標點 P1 ~ Px STEP 2 按 | MEAS | 測 P1 顯示目標點 a. 按 ENT MEAS TRACK (NEXT POINT) OK P1 距離後再顯示 R.P 、 P1 兩點間距離 │MEAS│ श P2 顕示 R.P 、P2 兩點間 b. 按 CHANGE TARGET P 距離及 P1、P2 兩點間距離 TO REFERENCE P c. 按 MEAS 測 Px 顯示 R.P 、Px 兩點間 距離及 P2、Px 兩點間距離 交换基準點為 Px 回到步驟 2 重 d. 按 0 K ESC 新溉量或再测量其他點利用 结束跳 出此功能 注意:1.利用 🦼 键可變換水平距斜距 高差及斜率 2. 在高差顯示時比前一點高為 + 號 比前一點低為 一 號

座原測量

### Coordinates Measurement Function Command No. 104

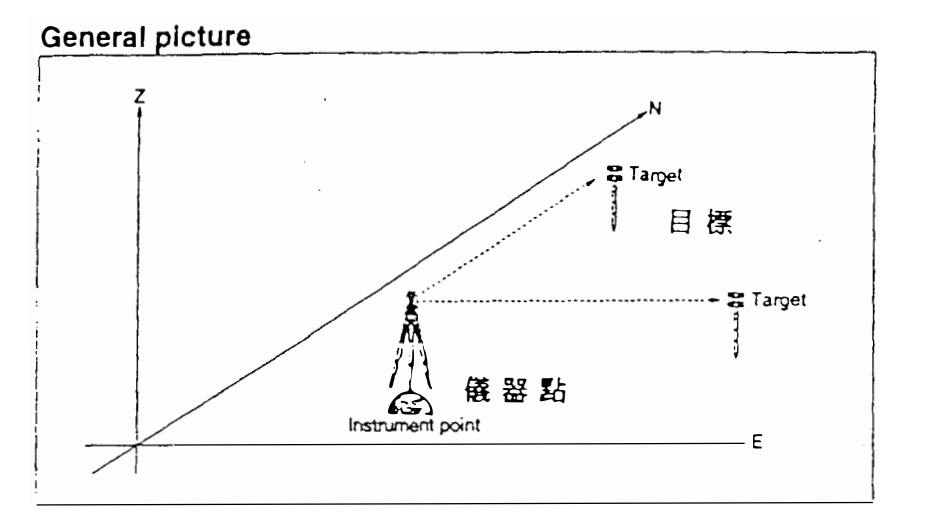

1. 輸入儀器點座標

| 按  | ENTN | 座標按 | ENTE | 座 標 按 | ENTZ | 」座 |
|----|------|-----|------|-------|------|----|
| 標按 | ENT  |     |      |       |      |    |

2. 觀測目標點 P1 ~ Px

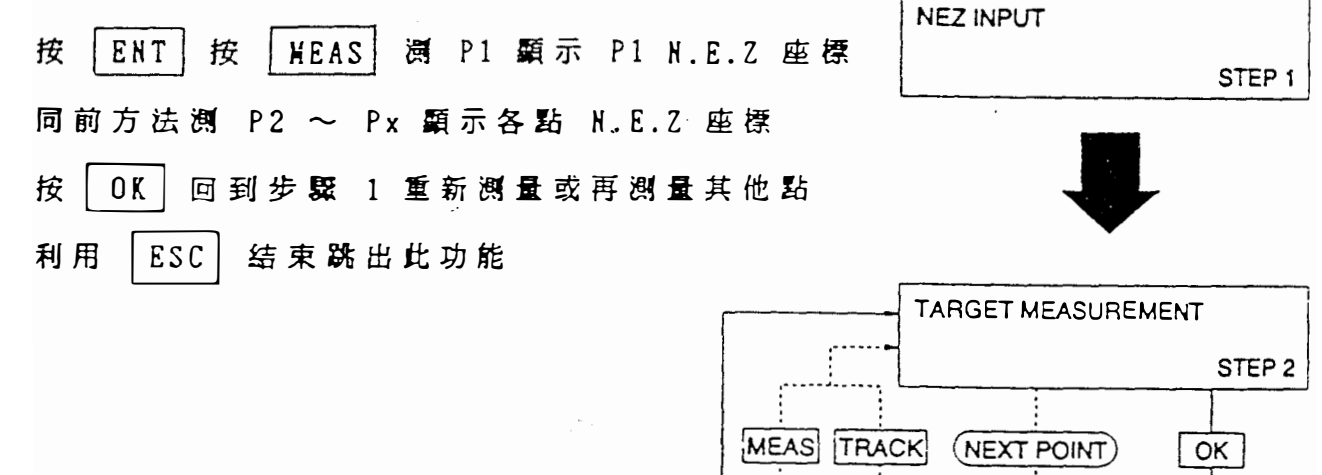

.

注意: 1. 在執行此功能之前須先用方位角 /

距離逆算功能執行測量後輸入後視點

方位角

2. 若 Z 座標不直接影響測量可以省略

按 CLR 再按 ENT

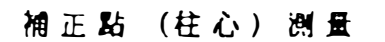

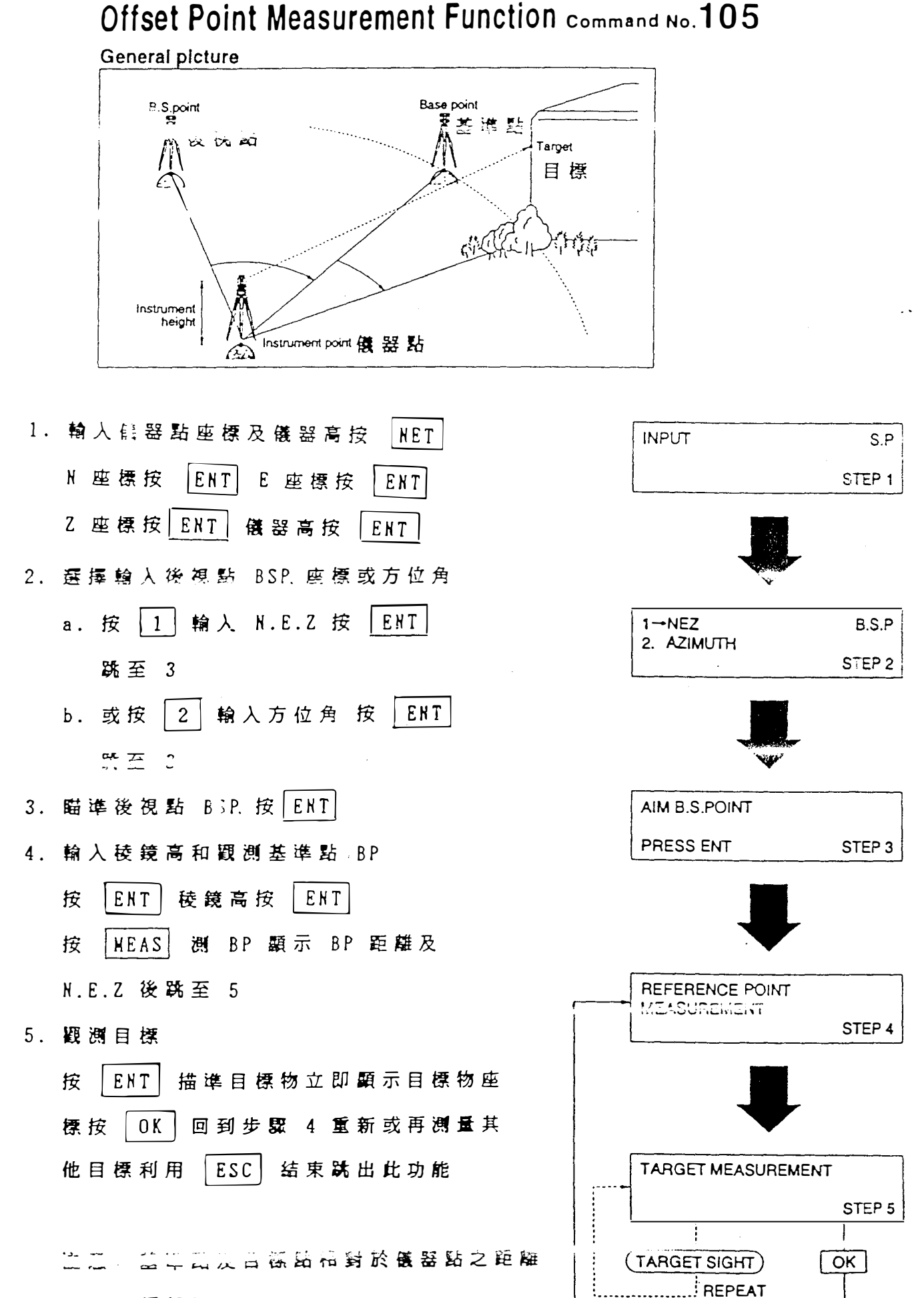

# Lot Staking Function command No. 106

直線 N 等分

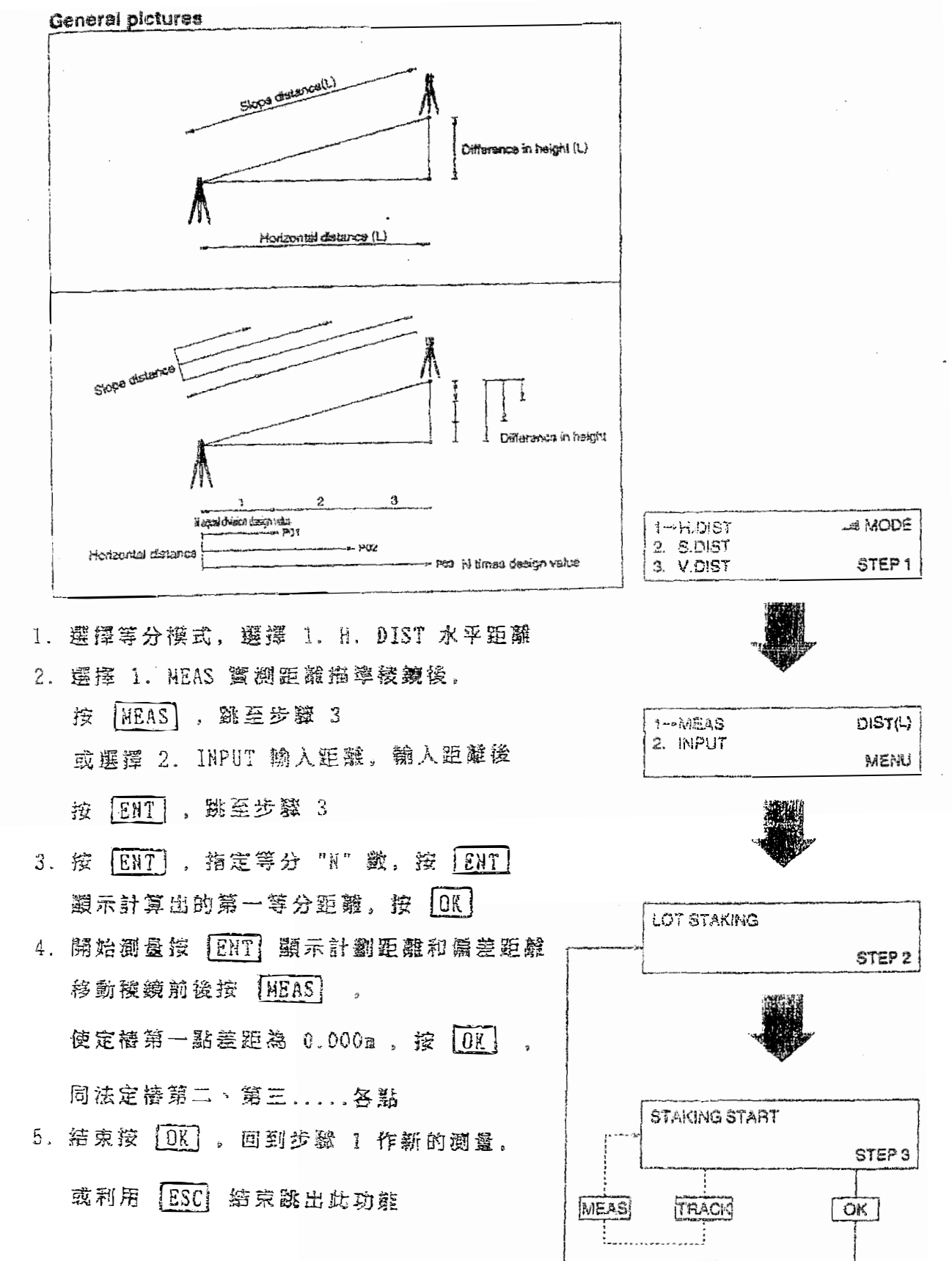

(POI-N) REPEAT

B:範徑座標定塔 COOR S.0 = 109
 如上述A 之順序, 输入代號109 並確認無誤
 後,即開始座標定 搭測量的 Setp 1

Setp 1: 輸入儀器站點的座標及儀器的高度

1. 按下"ENT" 键, LCD 顯示

| æ | -            |   |    |     | ····· |      |     |
|---|--------------|---|----|-----|-------|------|-----|
| ſ | N            | : | 00 | 000 | 0.00  | 0 01 | m   |
|   | ε            | : | 00 | 000 | 0.00  | 0.0  | ់កា |
|   | Z            | : | 00 | 000 | 00.0  | 00   | m   |
| L | 2-30<br>Cșpm |   | 1  |     |       | ALLE | Ø   |

2. 反覆利用"CLR"键、数字键及"ENT"键, 依次翰入儀器站點的座標NEZ, LCD题示

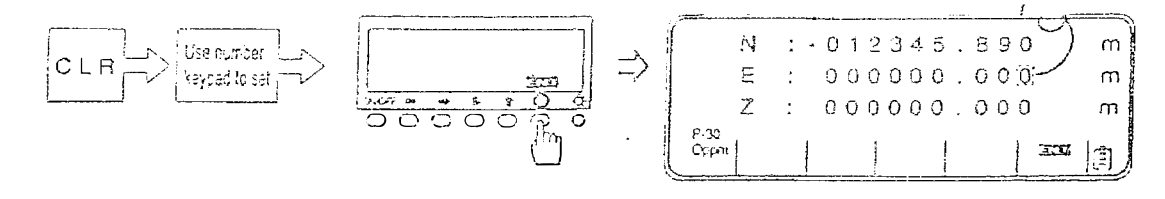

| $\varphi$                                                                                                    | 1-NEZ     | 8.S.P   |
|----------------------------------------------------------------------------------------------------|-----------|---------|
|                                                                                                    | 2.AZIMUTH |         |
| INST H : 00.000m ->                                                                                                    |           | STEP2   |
| P:30         Image: Control of the second second secon | 0ppm 🚖 😇  | ama (j) |

1. 翰入数字遅2, 選擇翰入後視點的方位角,

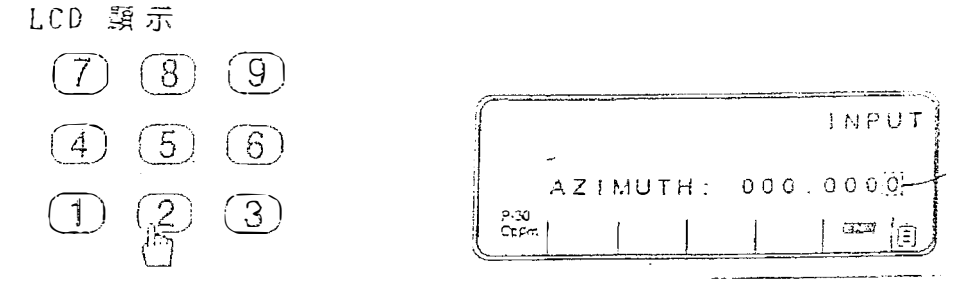

05:55p

2. 利用"CLR"数字键及"ENT"键入後读 點的方位角, 則準備Sept 3, LCD顯示

| INPUT             | AIM BACKSIGHT   |
|-------------------|-----------------|
| AZIMUTH: 123.4520 | PRESS ENT STEP3 |
|                   | P-30<br>Casm    |

Setp 3: 把儀器瞄準後視點, 瞄準後按下 " ENT " , 則準備Sept 4, LCD 顯示

| Sight B S | INPUT    | STK P   |
|-----------|----------|---------|
| point ENT | d 33     | STEP4   |
|           | Crom 🗠 🗢 | ( i = ) |

Setp 4: 翰人預定點的座標及稜鏡高度

1. 按下"ENT" 键, LCD 顯示

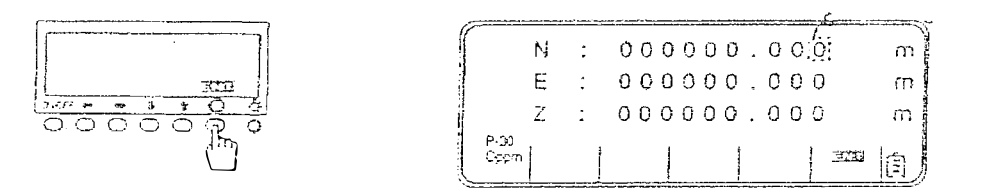

2. 依字論入預定點的座標, LCD 類示

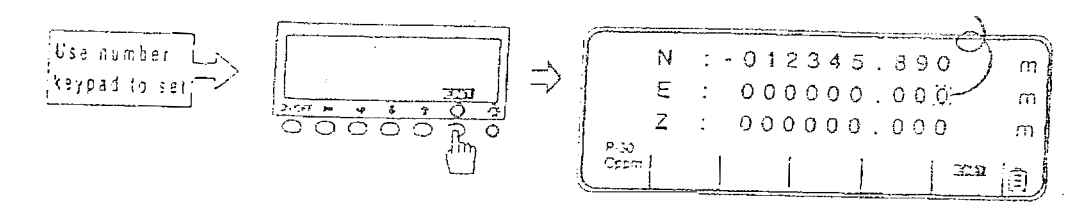

3. 再输入稜镜高度, 則準備Setp 5, LCD 顕示

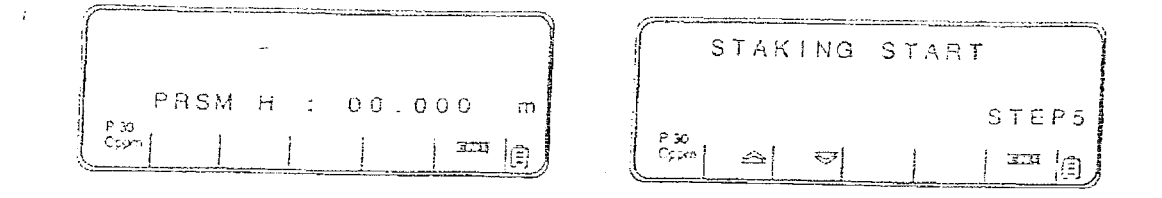

Inverse Azimuth/Distance Measurement Function Command No. 107

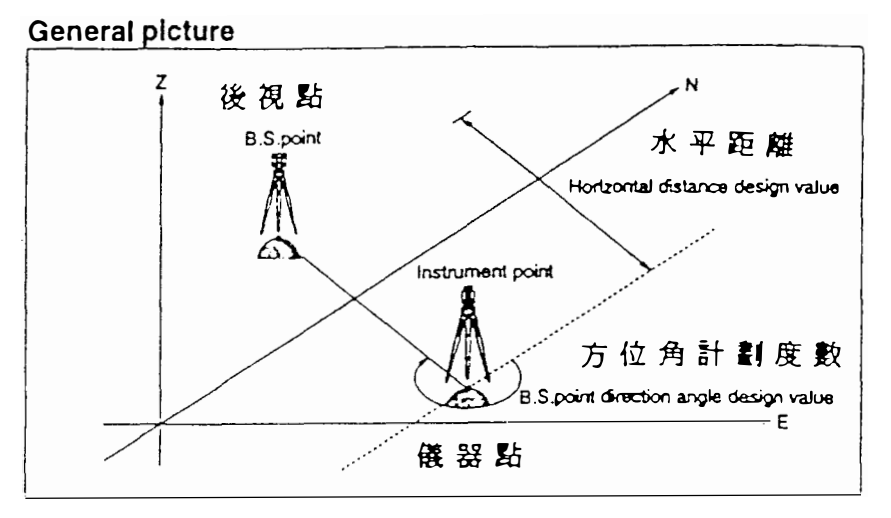

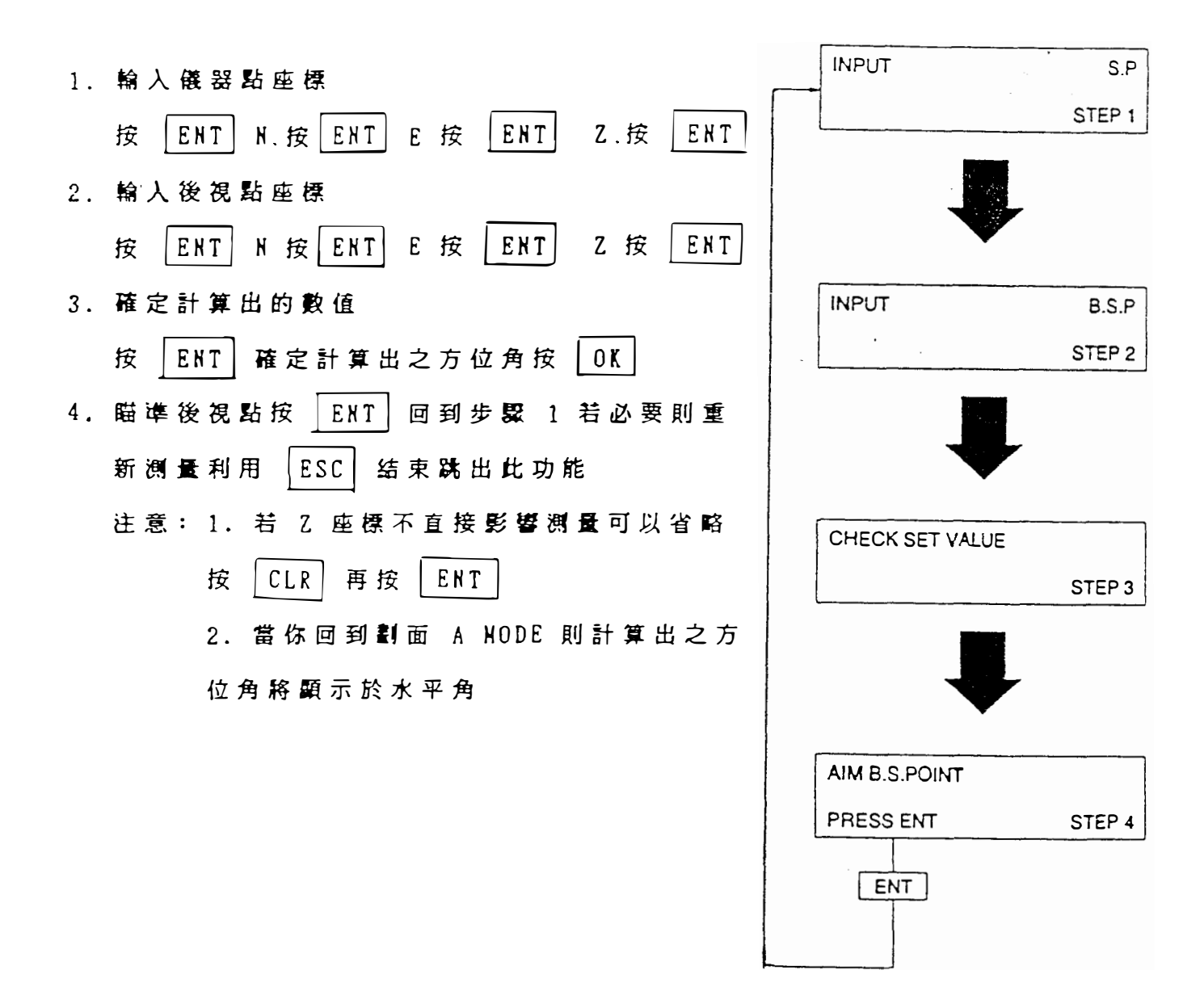

### **谋综(横向) 測量**

Traverse Measurement Function Command No.108

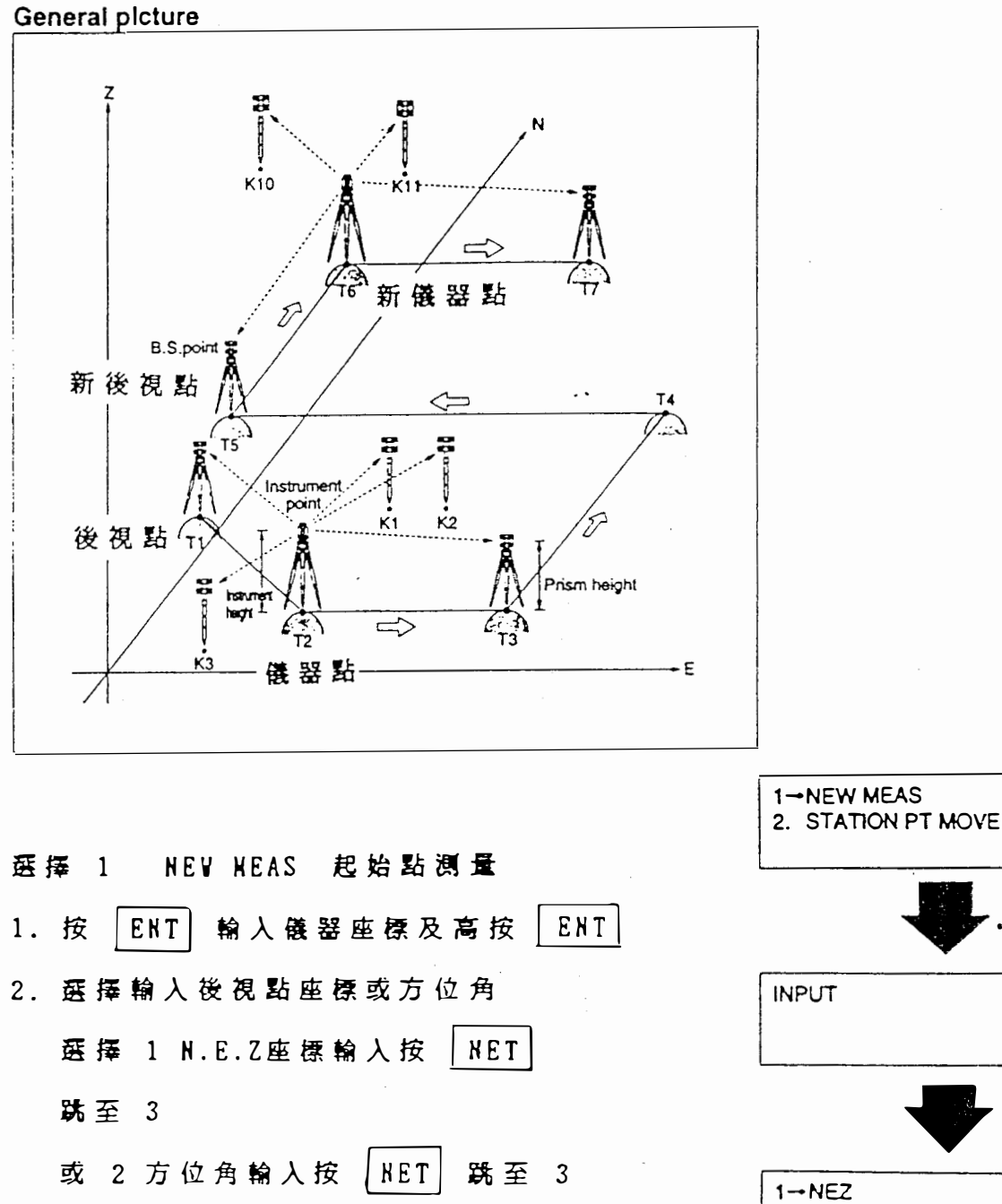

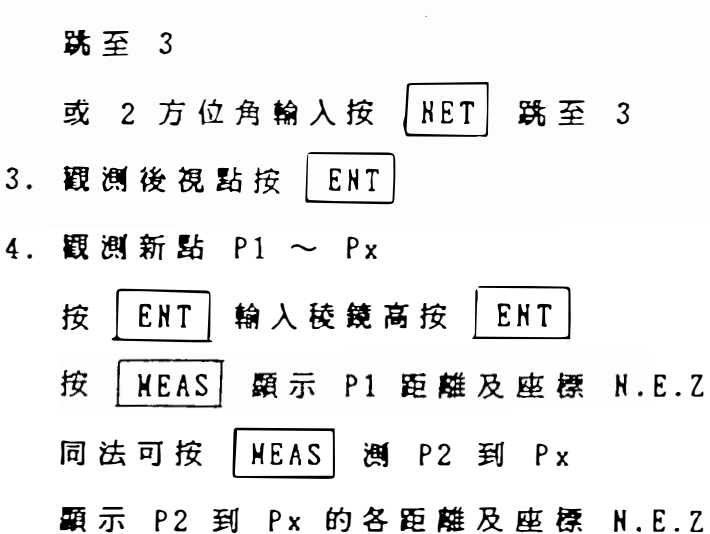

績下頁

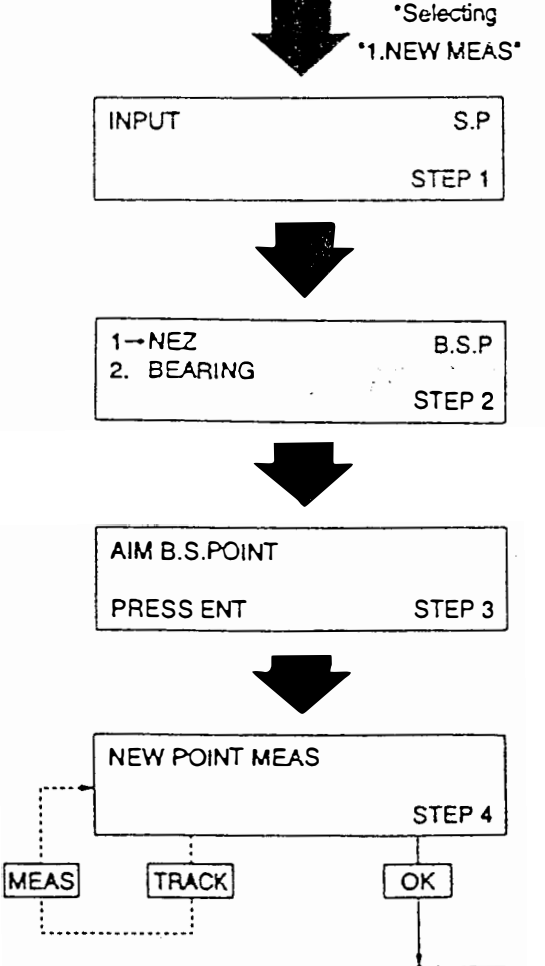

S.Function menu>

TRV

MENU

| 5. 按 OK 顧示貯存新點作為儀器點座標        |                                      |
|------------------------------|--------------------------------------|
| OK 或 NO 按 OK 記憶新點並結束         |                                      |
| → ☆ [ ハ ∪ ] 回到步家 4 再测量其他站    |                                      |
| 利用 ESC 结束路出此功能               |                                      |
|                              |                                      |
|                              |                                      |
| 選擇 2 STATION PT NOVE 前進新點之測量 | 1→NEW MEAS TRV<br>2. STATION PT MOVE |
| 1. 前進至新站點 Px 比時新點自動成為應器      | MENU                                 |
| 點儀 選點自動成為後視點按 ENT            | *Selecting                           |
| 2. 重新輸入儀器高按 ENT              | "2.STATION PT MOVE"                  |
| 3. 瞄準後視點按 ENT                | STATION PT MOVE                      |
| 4. 同前步骤 4                    | STEP 1                               |
| 5. 同前步骤 5                    |                                      |
|                              |                                      |
|                              | AIM B.S.POINT                        |
|                              | PRESS ENT STEP 2                     |
| 注意:若 Z 座深不直接影響渡量可以省略         |                                      |
| 坂 ULK 再按 ENT                 |                                      |
|                              |                                      |
|                              | NEW POINT<br>MEASUREMENT             |
|                              |                                      |
| MEAS                         |                                      |
|                              | S Function manu                      |
|                              |                                      |

-

2()

### 倍角测量

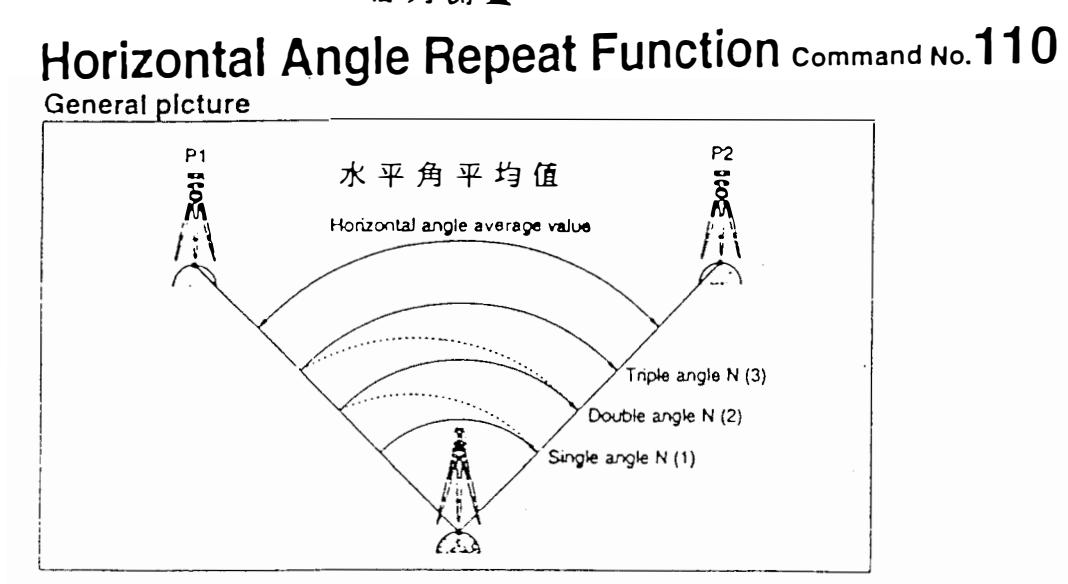

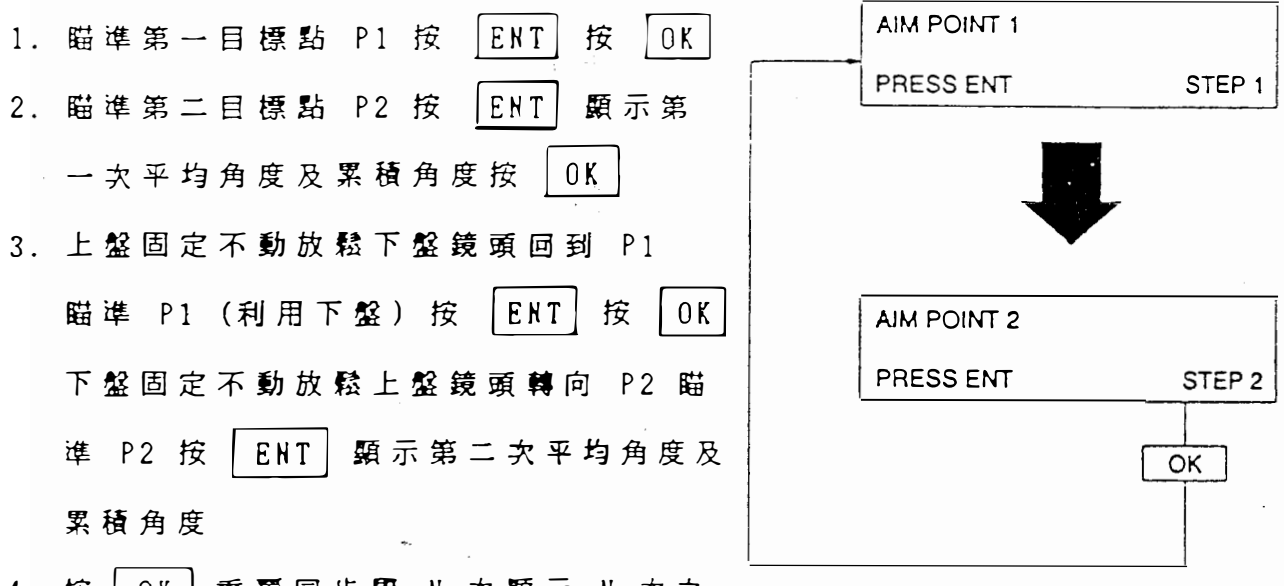

- 4, 按 OK 重覆同步器 N 次顯示 N 次之 平均角度及累積角度
  - 利用 | ESC | 結束 跳出此功能

注意:水平角累計範圍 -2700°到 +2700°

若角度超出達±2000。時將有 beep 之警告聲

\*NG!! AVG-ERROR REMEASURE

測角錯誤. 重测!

### 壁面座標調量

3D Cross Section Measurement Function Command Ho. 111

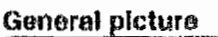

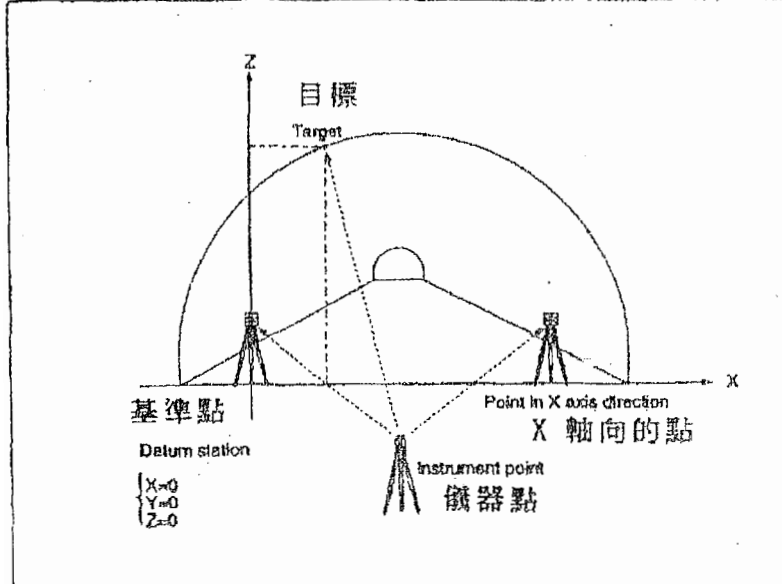

1. 觀測基準點

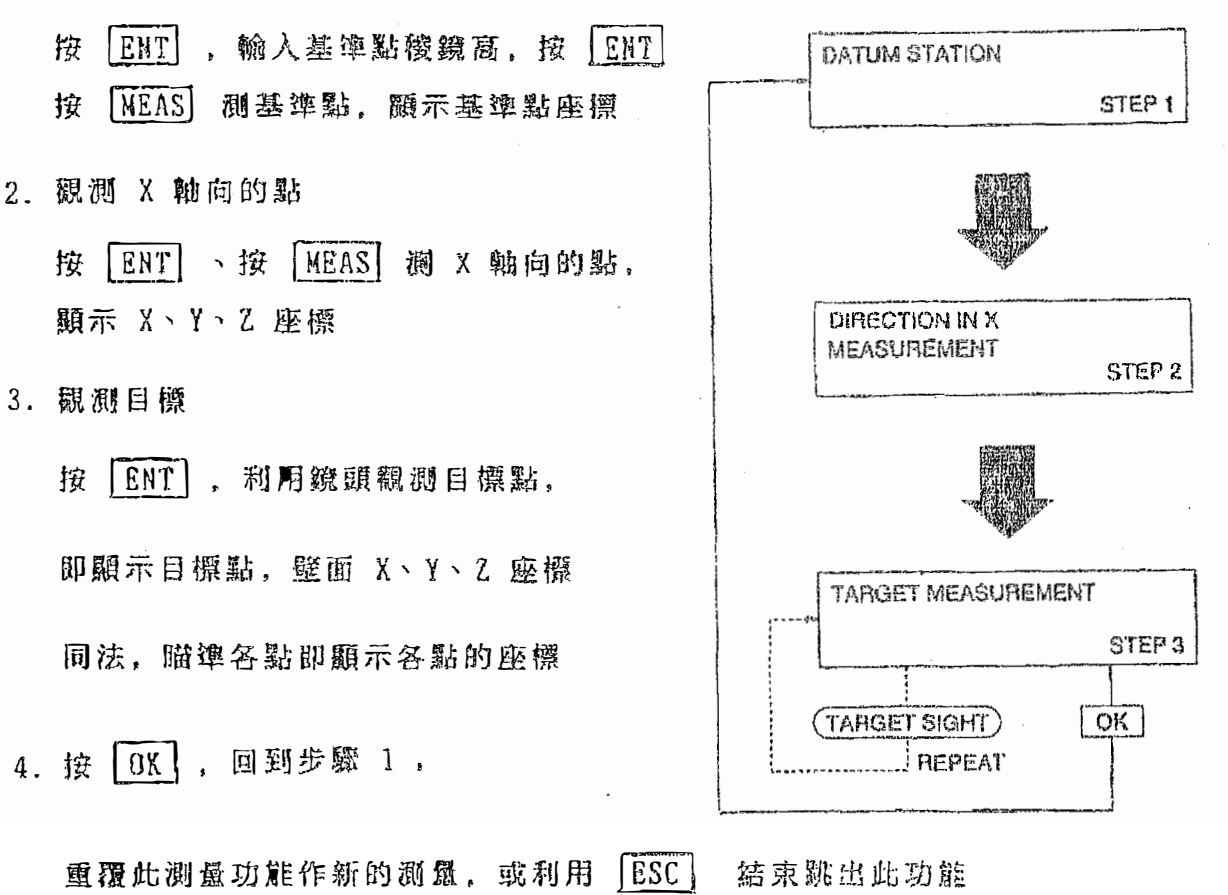

注意: 此測量功能只能運用在垂直且平坦的壁面作測量, 凹凸之垂直面 無法測量

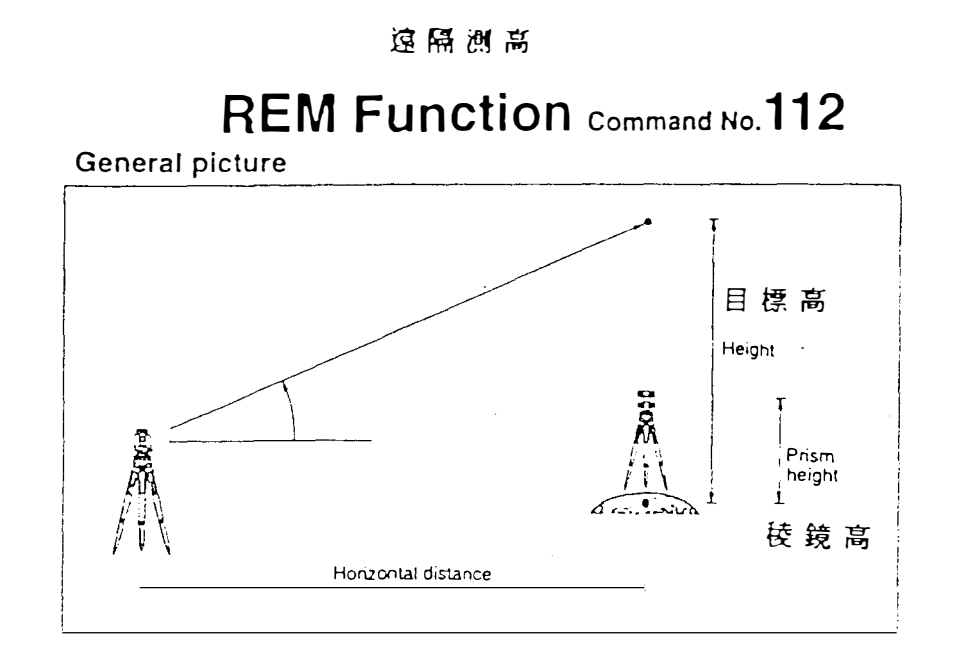

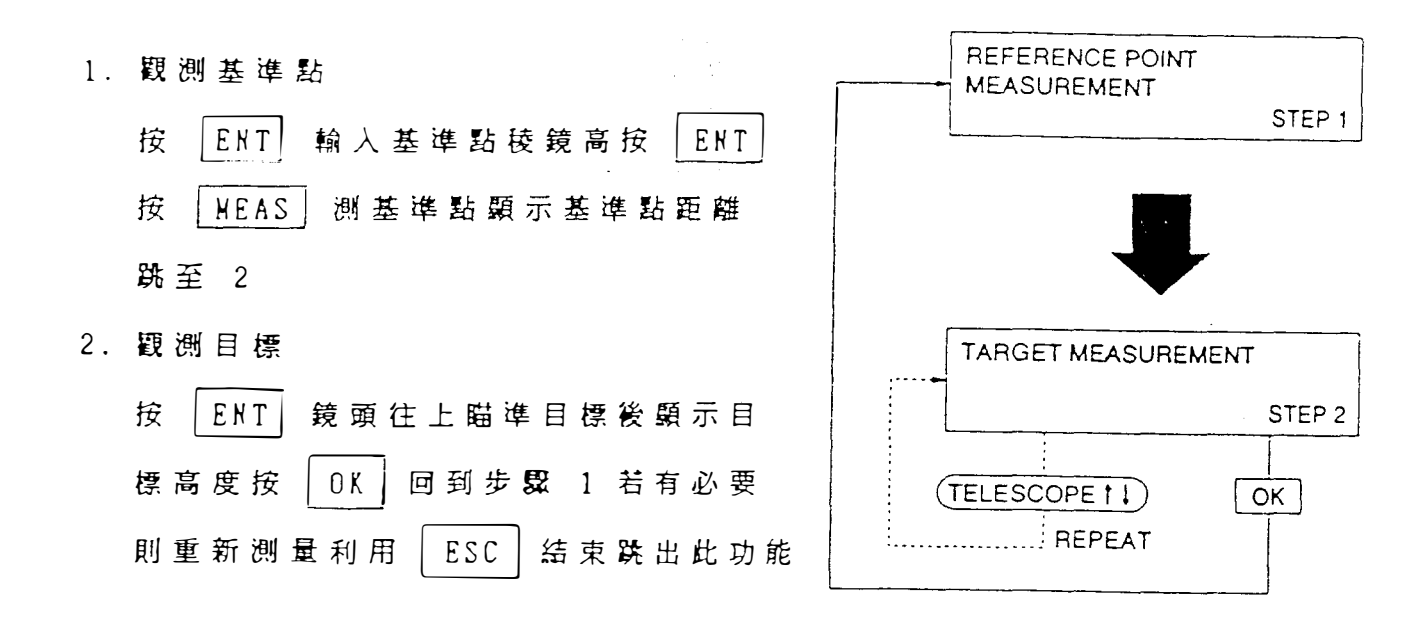

注意: 基準 點稜鏡 必須設置於目標物之正下方

22

67 ()

### **Resection Function Command No. 113**

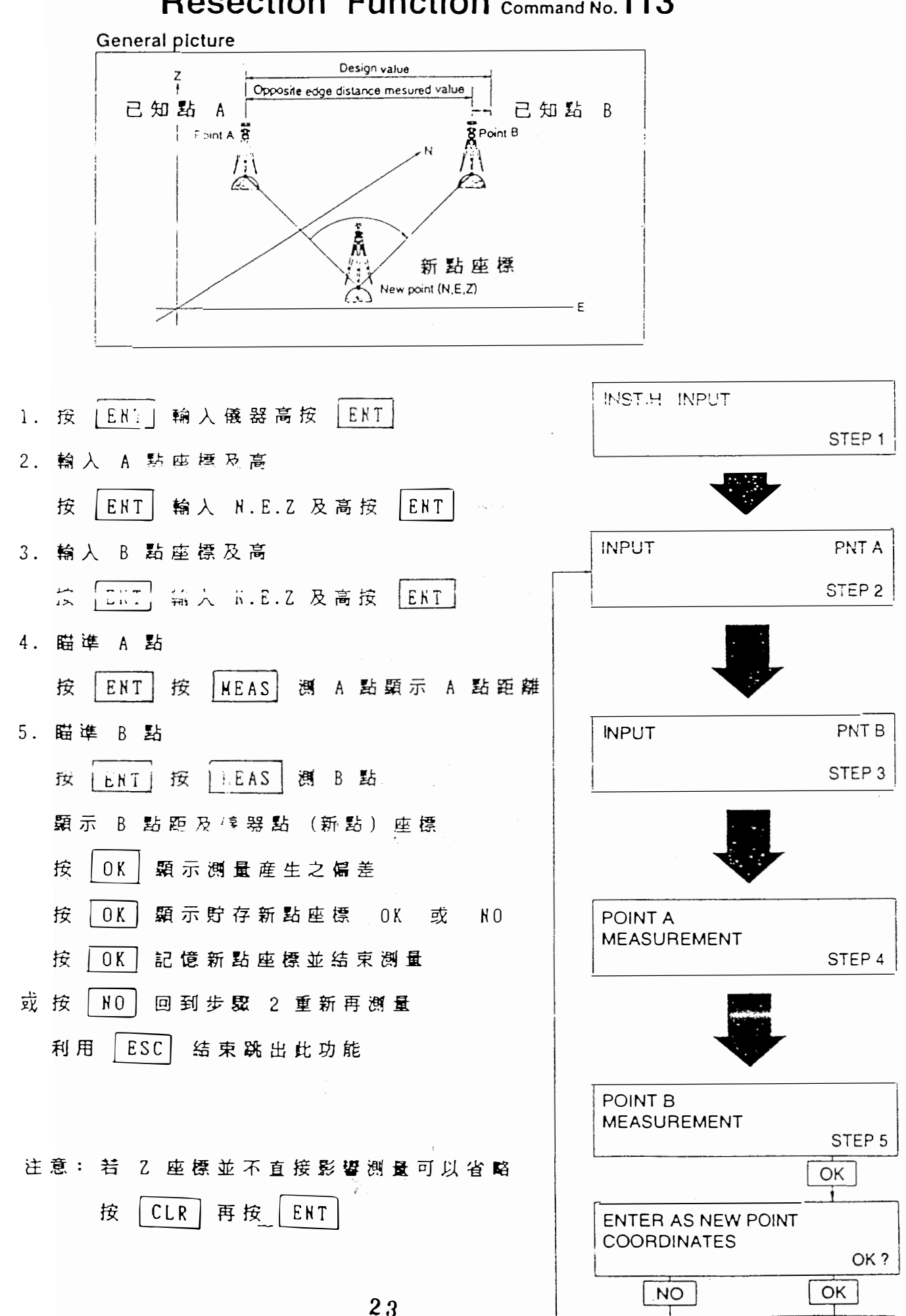

S.Function menu>

### 2 點直線檢測

Direct Stake Check Function command No. 114

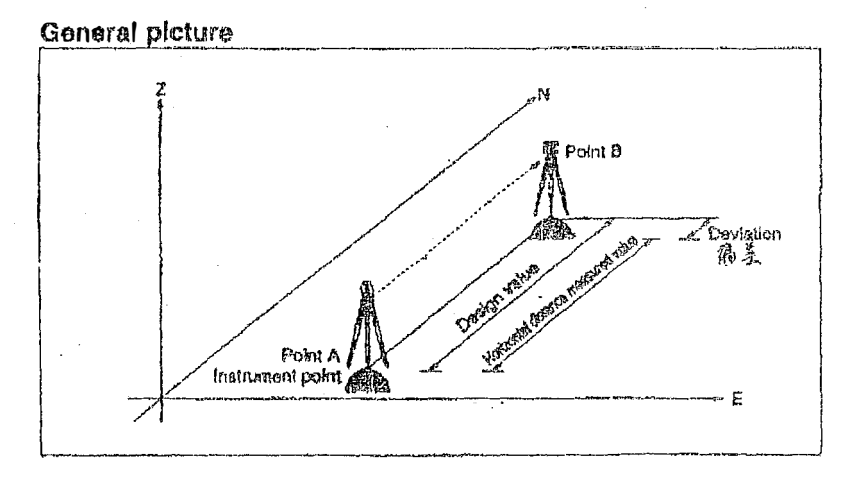

1. 輸入儀器點座標

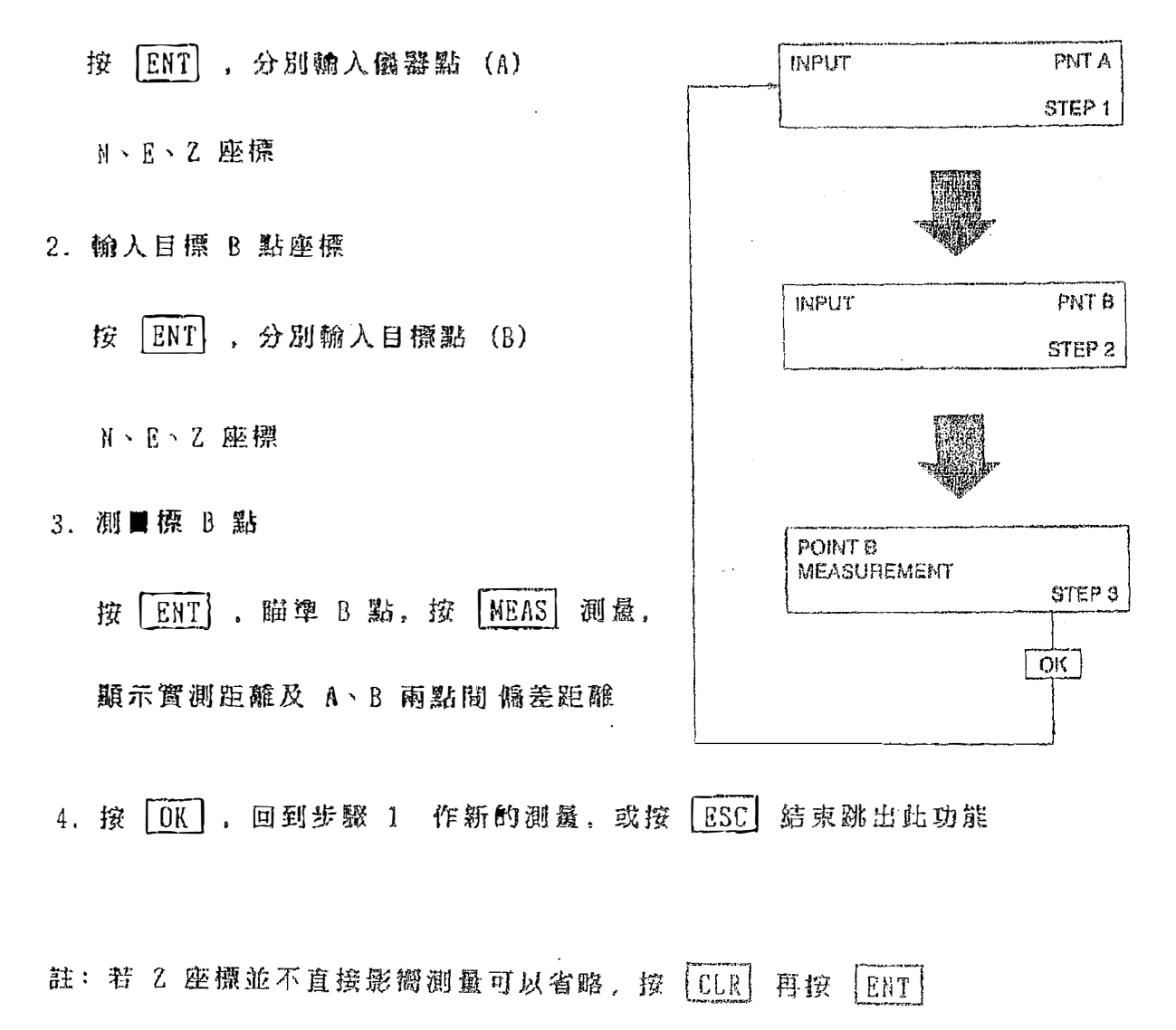

Remote Stake Check Function command No. 115

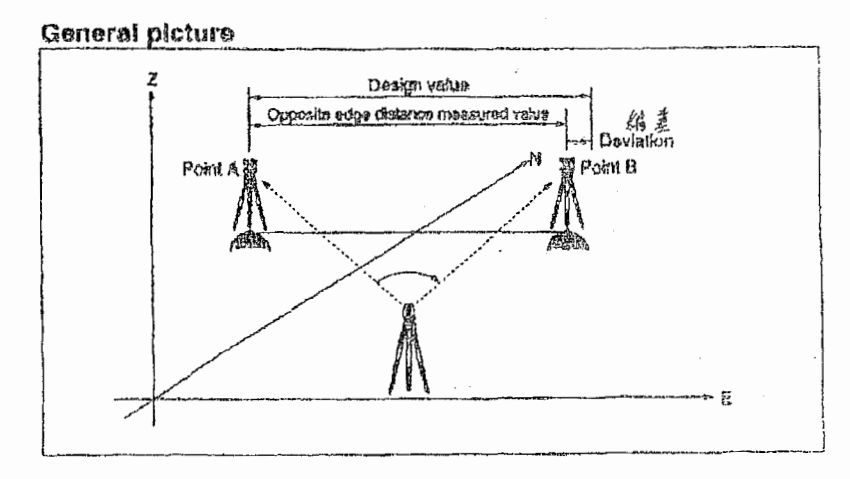

1. 输入儀器點座標

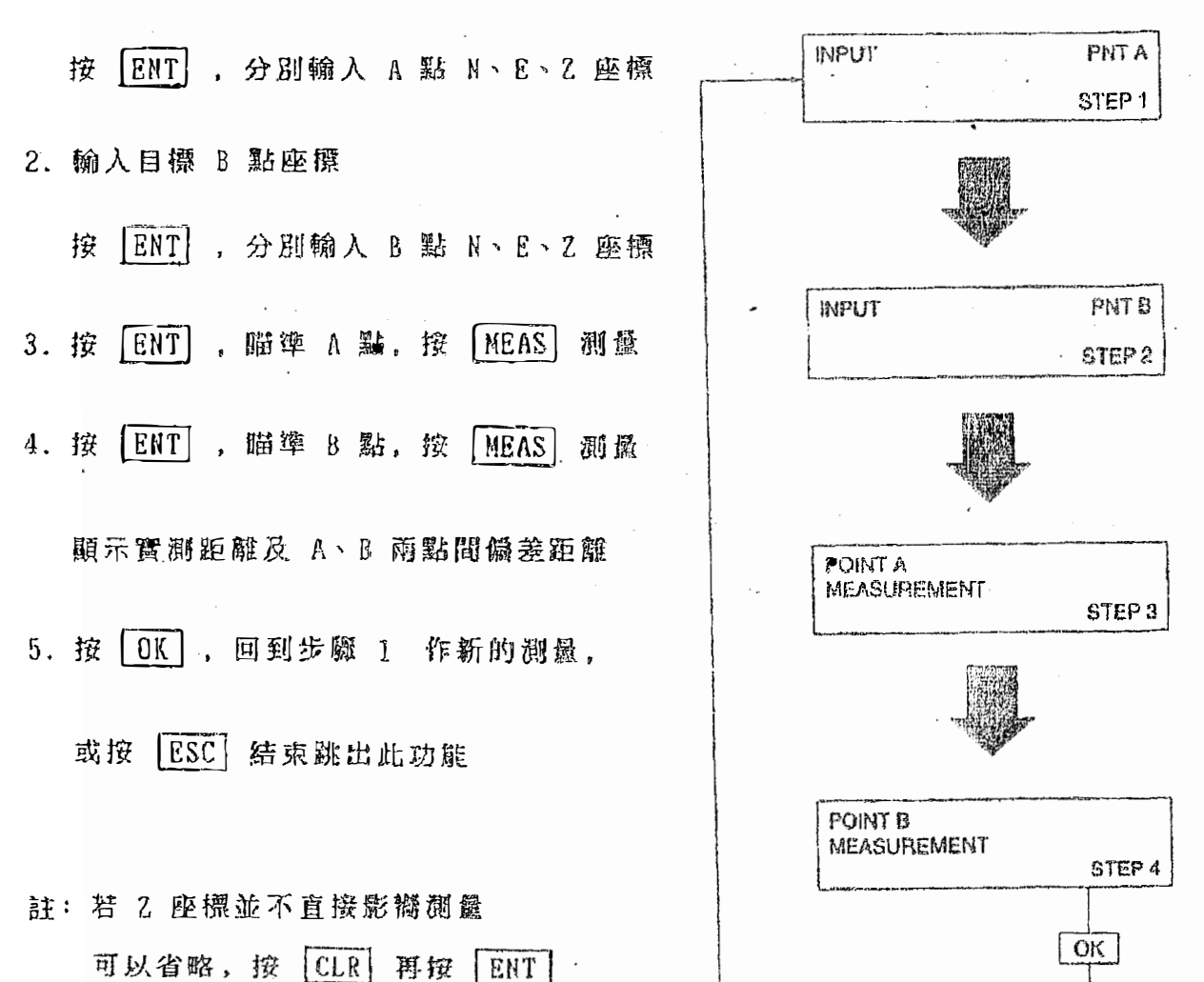

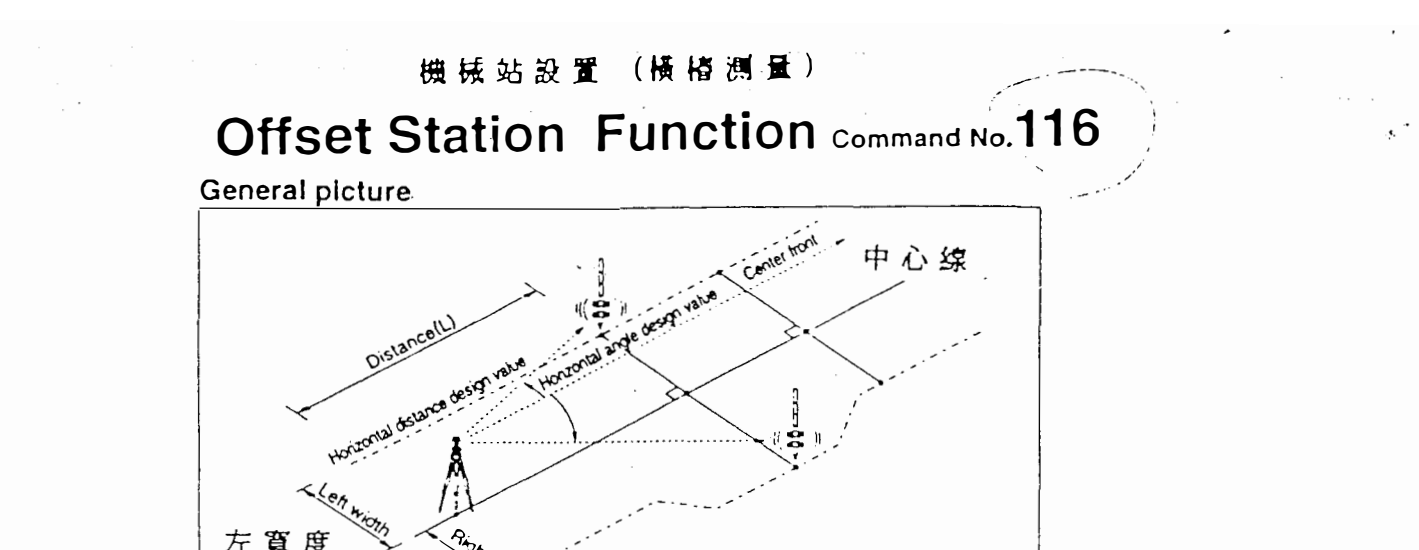

右寬度

左寬度

| 1. | 瞄準中心 综 按 ENT             | AIM CENTER FRONT   |                                          |
|----|--------------------------|--------------------|------------------------------------------|
| 2. | 選擇 1. 實測距離或 2. 輸入計劃距離    | PRESS ENT          | STEP 1                                   |
|    | 按 1 按 MEAS 顯示中心站距離       |                    |                                          |
|    | 或按 2 輸入計劃距離按 ENT 跳至 3.   |                    |                                          |
| 3. | 左站定椿                     |                    |                                          |
|    | 按 ENT 輸入左邊寬度按 ENT        | 1→MEAS<br>2. INPUT | LOT                                      |
|    | 按 OK 顯示現時的角度及計算出預測角度     |                    | STEP 2                                   |
|    | 兩者之間的偏差                  |                    |                                          |
|    | 轉動儀器上盤使偏差為 0 度並鎖定上盤      |                    |                                          |
|    | 按 0K 顯示現時的距離及計算出預測距離     |                    |                                          |
|    | 兩者之間的偏差                  |                    | STEP 3                                   |
|    | 瞄準稜鏡按 TRACK 或 HEAS       |                    | <u> </u>                                 |
|    | 前後移動稜鏡使寶測之偏差為 0.000 比點即  |                    |                                          |
|    | 為定椿點按 0K                 |                    |                                          |
| 4. | 右站定樁                     | OFFSET ST(RIGHT)   |                                          |
|    | 同步 段 3 方 法 測 出 右 站 定 椿 點 |                    | STEP 4                                   |
|    | 按 OK 回到步 SK 2 若有必要則重新测量  |                    |                                          |
|    | 按 ESC 结束跳出此功能            |                    | OK                                       |
|    |                          |                    | an an an an an an an an an an an an an a |

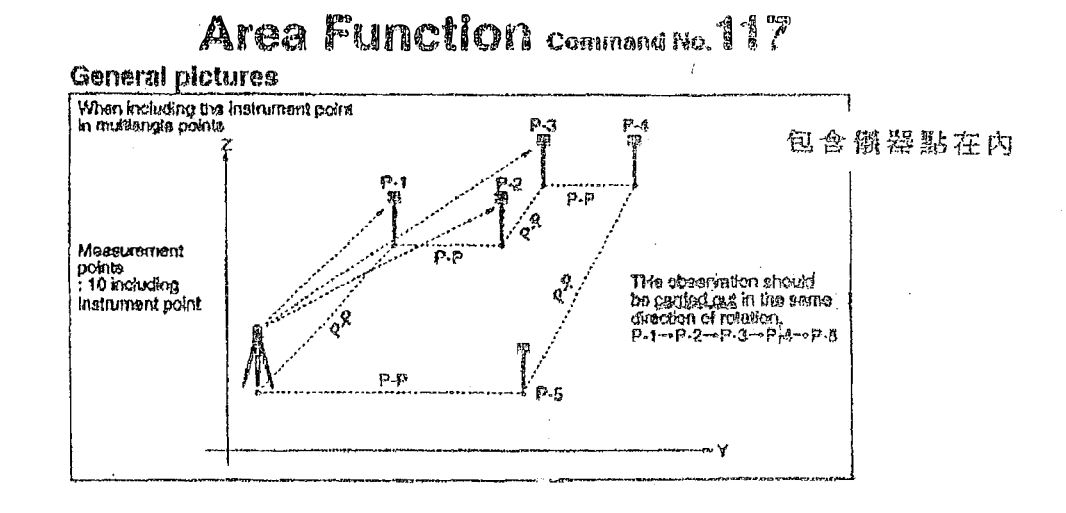

1. 输入儀器點座標

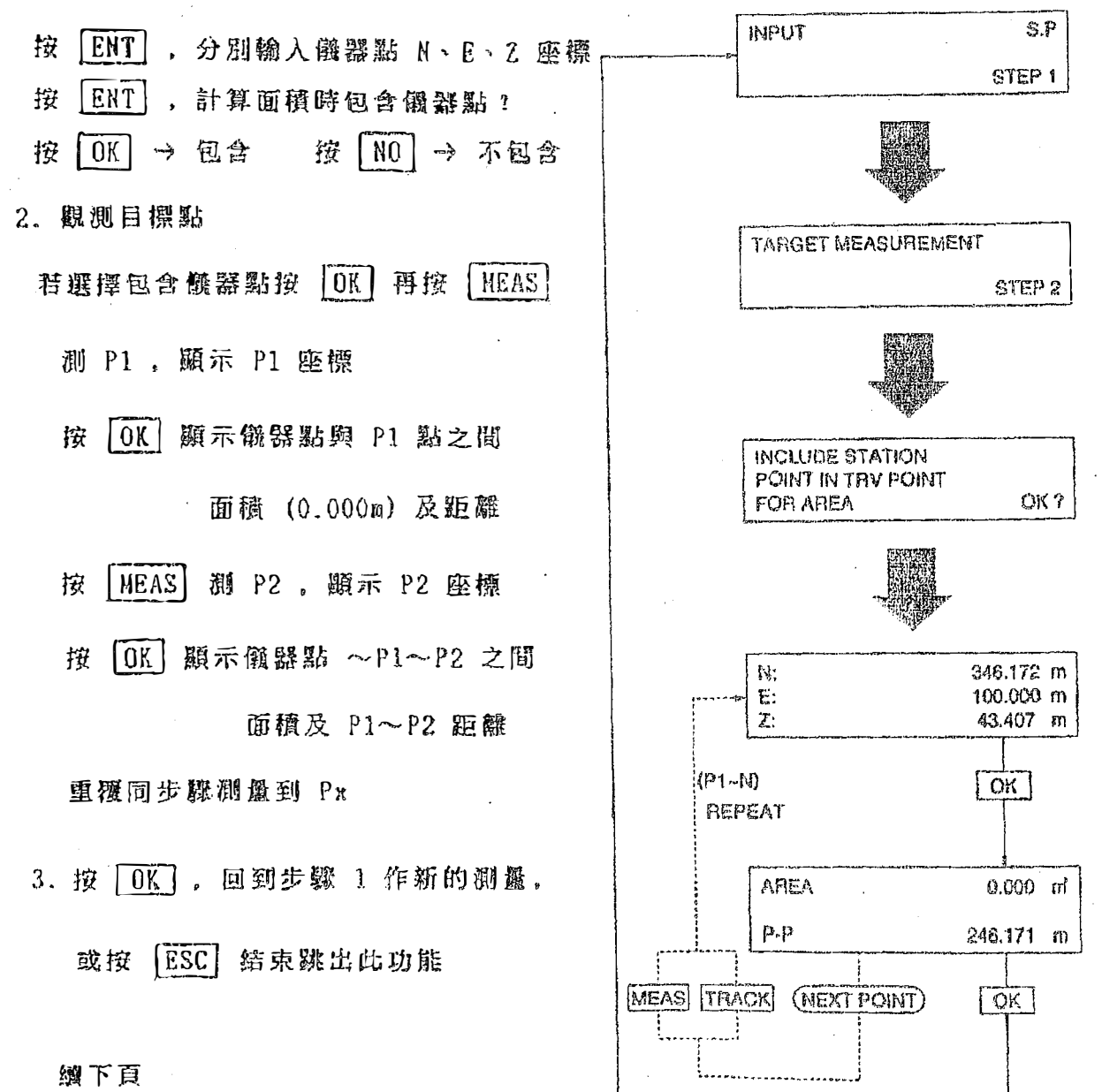

#### 儀器點在外

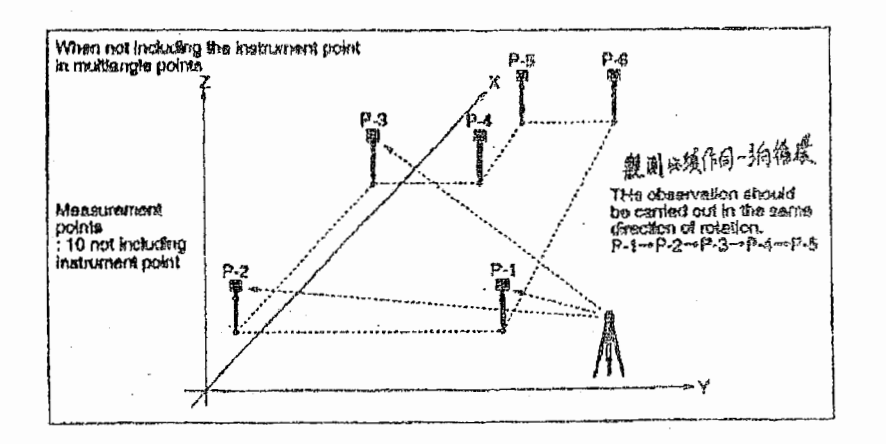

若選擇 NO 不包含儀器點,則須測至 P3 點才有顯示 P1~P2~P3 面積

2 - 2

註:若Z座標並不直接影響測量可以省略,按CLR 再按 ENT

注意: 1. 必須作同一方向循環測量

2. 最多可觀測並計算10個點

### 缩尺投影禰正

### Scaling Function command No.118

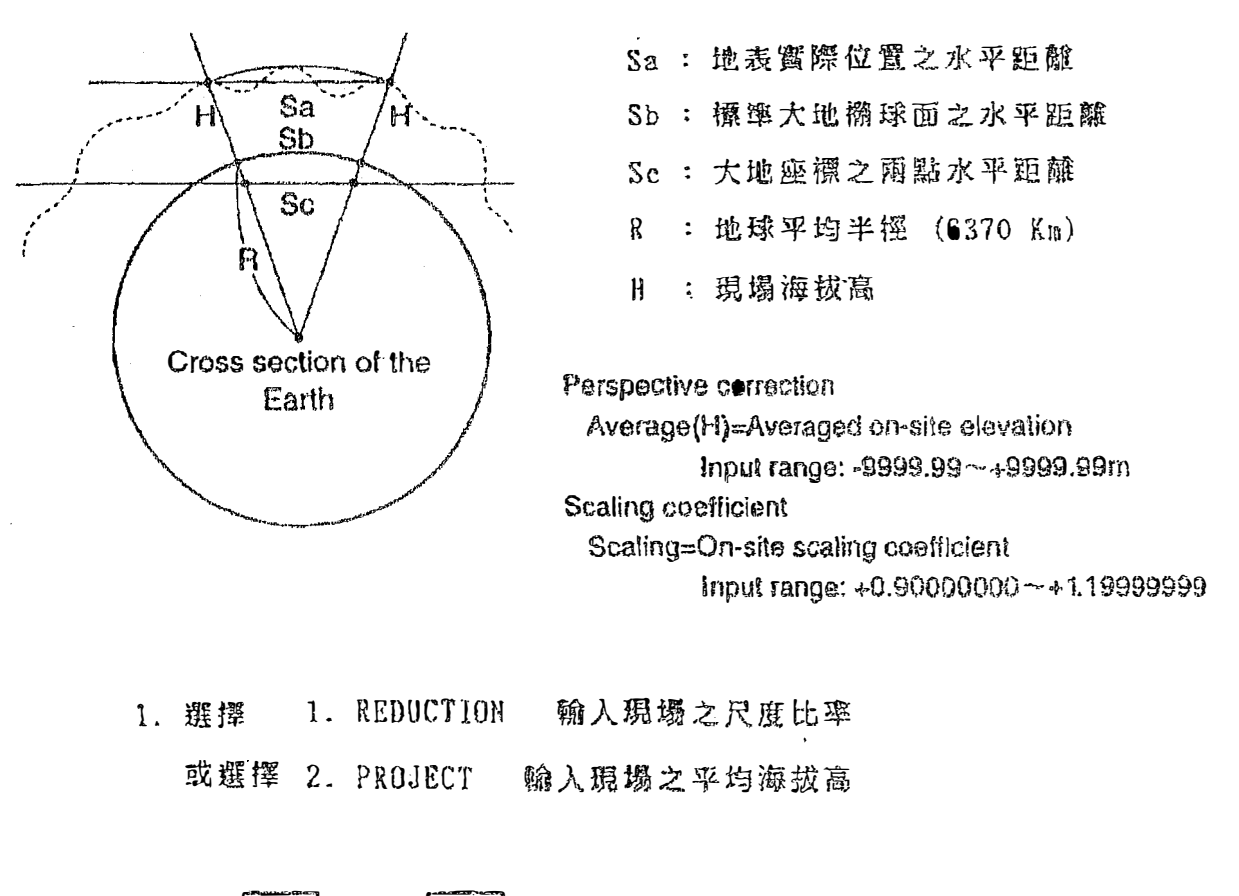

2. 按 | ENT | 。按 | ESC | 回主鲎面, 结束跳出此功能

※ 1. 目前台灣採用 2°分帶 UTN 座標系統,中央子午線尺度比率為 0.9999
2. 此補正功能只在 NO. 107、108、109、113、114、115 之測量功能內有效